### IN THE REAL WORLD BONES BREAK. SO DO BANK ACCOUNTS.

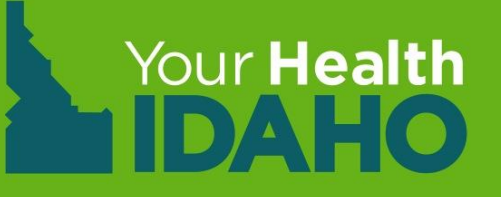

# Your Health Idaho Training Open Enrollment 2020

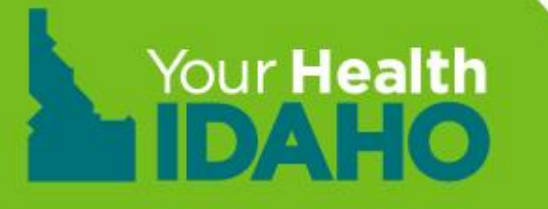

### Welcome!

Thank you for your interest in becoming Your Health Idaho-certified Consumer Connectors (CCs)! Your participation is key to ensuring that Idahoans have the best insurance experience.

- Because of CCs like you, Idaho consistently ranks among the highest in the country for enrollments per capita.
- YHI-certified CCs include agents, brokers, and enrollment counselors.
- CCs play a vital role in helping Idahoans understand health insurance options at YHI.

## **YHI Basics**

### Agenda

- Welcome
- History
- State Based Marketplace (SBM)
  - How does a SBM work
- Partners
- Open Enrollment (OE) vs Special Enrollment Period (SEP) dates
- Basic Processes
  - Certification/Decertification
  - Account set up
  - Account management
  - Consumer account set up
  - Consumer account management

# History YHI Beginnings

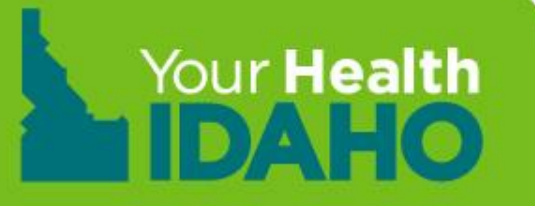

## **ABOUT YHI**

The Idaho legislature voted to establish a state-based marketplace, now known as YHI, through House Bill 248. The bill was signed into law by Governor C.L. "Butch" Otter on March 21, 2013.

The legislation established YHI as an independent entity, overseen by an 18-member board of directors. The board includes agents, brokers, physicians, business owners, legislators, and non-profit representatives from Idaho. Directors of the Idaho Department of Insurance (DOI) and Idaho Department of Health and Welfare (DHW) are on the board as non-voting members.

# History What is YHI?

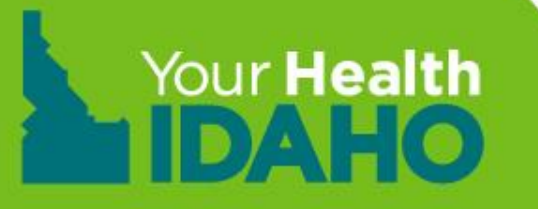

### **CREATION OF MARKETPLACES**

To engage and implement the enrollment requirements for newly established Qualified Health Plans (QHPs), the Affordable Care Act (ACA) required that each state create or subscribe to a Marketplace program, operated by a state, the federal government, or a combination of both.

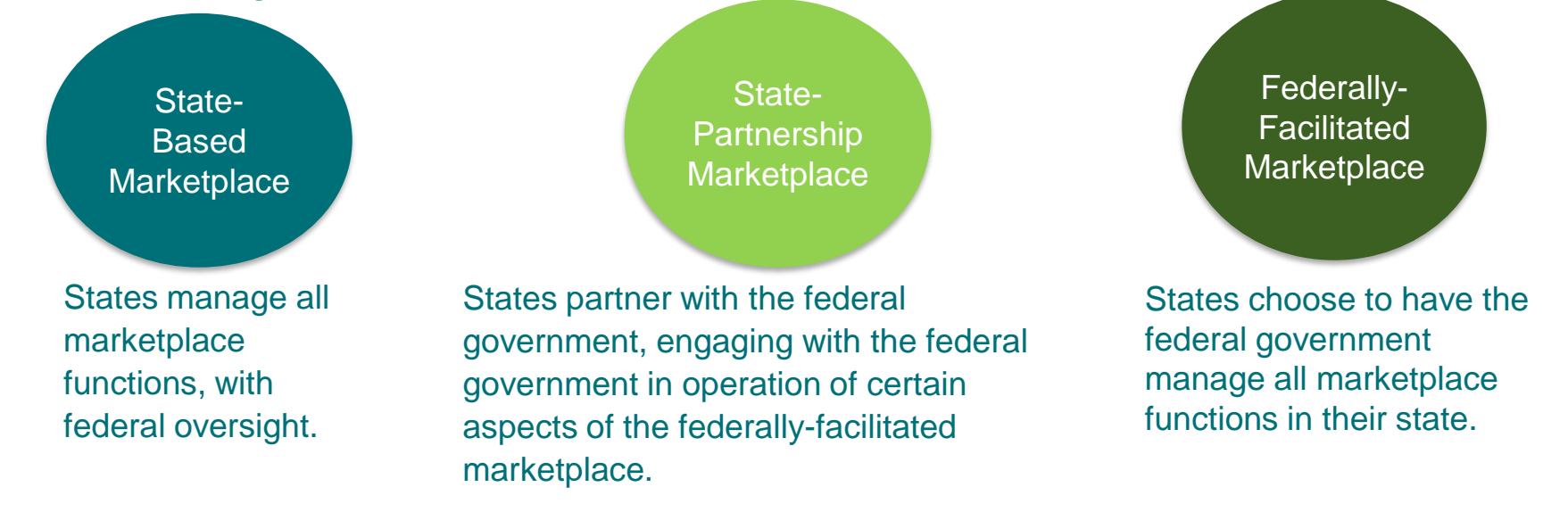

- Each state chooses how to design its marketplace.
- Your Health Idaho is a state-based marketplace.

## YOUR HEALTH IDAHO TECHNOLOGY

After using the federal platform for one year, the YHI Board of Directors decided in 2014 YHI would transition to an Idaho-run technology solution. Because of this, borrowed technology from the federal government was used during the 2014 OE to facilitate online enrollment into health plans.

- Since October 2014, YHI has used and grown its own technology solution to create the best experience for Idahoans.
- A major component of this training is to review the features and functionality of the technology system so that you can best assist your customers.
- Updates are made frequently to the system based on feedback, experience, and changes in regulations; these are sometimes referred to as 'releases.'
- In designing the technology and state-based marketplace, YHI partnered with DHW to use their existing eligibility system to determine consumers' cost savings including Advanced Premium Tax Credit (APTC).

## YOUR HEALTH IDAHO COMMITMENTS

- Allow individuals in Idaho to compare health insurance and buy plans via mail, phone, through an agent, or online
- Display health plan information in a uniform format, using plain language for easy comparison
- Work with the Idaho DOI to certify QHPs from Idaho carriers, and ensure every plan meets Idaho state standards including the required Essential Health Benefit (EHB) package
- Display accurate plan information, facilitate enrollment in health insurance plans in the marketplace, and share information with the Internal Revenue Service
- Partner with DHW to determine eligibility for APTC and Cost-Sharing Reduction (CSR)

### **Partners**

- Idaho Department of Health and Welfare
  - Facilitates and completes APTC and CSR determination (financial eligibility)
- Carrier
  - Design and sell insurance plans
  - Manage payment process and tracking
- YHI
  - Consumer Connectors (Agents/Brokers, Enrollment Counselors)
    - Assist consumers in completing and managing financial eligibility process
    - Support and explain insurance options (agents/brokers only)

# **OE vs SEP**

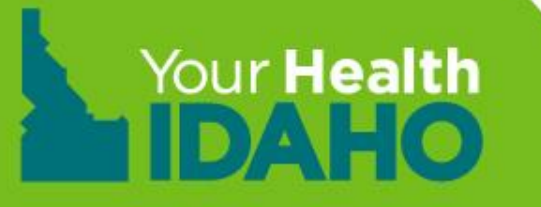

### 2020 Open Enrollment November 1, 2019 - December 16, 2019

Open Enrollment (OE) happens once per year, between set dates. Coverage is effective January 1, 2020.

The date that consumers can begin receiving benefits from their selected QHP depends on when they enrolled in the QHP. When a consumer enrolls in a QHP, YHI notifies the health plan issuer of the effective date of coverage (the date that the consumer should be able to access health benefits).

**Note:** Consumers must first pay any premium they owe to the health plan before they can receive plan benefits. Open Enrollment for Medicaid/Children's Health Insurance Program (CHIP) occurs throughout the year. Consumers that are not already enrolled in a state program can enroll in those programs at any time if they are eligible. For clarification please see <u>YHI Policy Manual</u>.

## **Special Enrollment Periods in Idaho**

### **Qualifying Life Events (QLEs) for consumers:**

- Changes in household size, including birth, adoption, or foster care placement; or marriage or divorce
- Death of primary insurance subscriber
- Changes in residence, including permanent moves within the United States, with demonstrated coverage of one or more days in the 60 days prior to move
- Gaining or continuing American Indian or Alaska Native status
- Changes in eligibility for financial assistance, including gaining APTC eligibility or changing CSR level due to change in income

See the <u>YHI Policy Manual</u> for a complete list of Special Enrollment Periods (SEPs) and validation requirements.

# **YHI POLICY MANUAL**

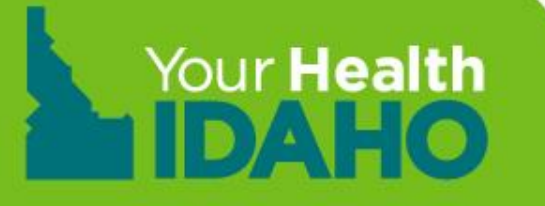

## **Policy Manual Training**

#### **Objectives**

- History
- What is the Policy Manual
- How to use the Policy Manual

#### **YHI Policy Manual**

### **History**

YHI was initially approved in 2010. The Process Steering Team (PST) was created to be a best practice group responsible for identifying:

- Risks
- Policy
- Decisions on processes
- Plan a new program

They met daily until 2014. The group included stakeholders from our external partners to ensure accuracy and validity.

Much of the YHI policy history is rooted in the analysis from this group, a comparison to the Code of Federal Regulations (CFR), Center for Medicaid & Medicare Services (CMS) guidance, and Idaho-specific goals and regulation.

### What is the Policy Manual?

This is one of the only consumer-facing policy manuals in the country. It is one of the best tools YHI and our partners utilize in order to speak a common language and support consumers.

These rules align with federal and state regulations and requirements. They are made Idaho-specific to best support Idahoans.

Consumer Connectors, consumers, DHW, and carriers should reference the YHI Policy Manual in their enrollment process.

### What is the Policy Manual?

#### **The New Policy Steering Team**

The YHI Policy Manual reflects federal and state regulations, it is regularly updated and reviewed based on changes in administration. Additionally, the policy manual is reviewed for adjustments in human behavior or trends, as well as changes in process between our partners.

The group reviewing and approving the policies has been renamed the Policy Steering Team, or PST, and they meet monthly. The representation is the same as initially included but has encompassed a few more representatives across fields.

# Consumer Account Management New Account Set-Up

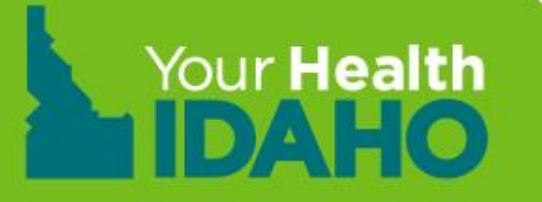

#### Your Health Idaho Applications

There are two ways that a consumer can apply for coverage on Your Health Idaho. Below is a chart that you can use when helping consumers.

|                                     | Applying for Cost-Savings                                                                                                    | Applying without Cost-Savings                                                                                                    |  |  |  |
|-------------------------------------|----------------------------------------------------------------------------------------------------|----------------------------------------------------------------------------------------------------|--|--|--|
| Who?                                | Idahoans who want to determine their<br>eligibility to enroll in coverage on Your Health<br>Idaho with a premium tax credit should apply<br>for cost-savings.                          | Idahoans who want to determine their ability<br>to enroll in a qualified health plan on Your<br>Health Idaho without the premium tax credit or<br>Cost-Sharing Reduction (CSR). |  |  |  |
| What<br>information is<br>required? | Consumers will be asked for information<br>including names of household members,<br>Social Security numbers, dates of birth,<br>citizenship status, and information about<br>income.   | Consumers will be asked for information<br>including names of household members,<br>Social Security numbers, dates of birth, and<br>citizenship status.                         |  |  |  |
| Where is the application processed? | Consumers that apply for cost-savings are<br>taken to an application processed by the<br>Idaho Department of Health and Welfare<br>(DHW) through an online portal known as<br>idalink. | These applications are processed by Your Health Idaho.                                                                                                    |  |  |  |

### **Account Creation**

Based on feedback and poor consumer experiences reported, YHI updated the system to automate linking DHW eligibility to YHI enrollments.

Because of this update:

- For new consumers, the path to create an account will now **START** with YHI. This is a process change different than in the past and will significantly reduce the amount of applications to be linked.
- Creating an account with YHI and DHW should reflect consistent information
   YHI Primary account holder
  - DHW Primary account holder = Primary Tax filer = First consumer on the application

NOTE: All demographics should be identical on both accounts to include the primary account holder.

## **Account Creation**

Step 1: Create an account with <u>YHI</u> (www.yourhealthidaho.org)

- Create non-financial application
- Designate Agent of Record (AOR)/enrollment counselor
- Review Pre-eligibility and Shop for Plans
- Add plan to cart

Step 2: Create an account with DHW

- Complete authorized rep request with consumer
- Process a financial application to determine:
  - Medicaid/CHIP
  - APTC/CSR

## **Account Creation**

**Step 3:** Once YHI receives the financial application, both AOR and consumer will receive notification to act.

• Enroll the member and make the binder payment.

**Step 4:** Carrier confirms enrollment and sends monthly updates through electronic data interface for reconciliation purposes.

# **Consumer Connector Tools**

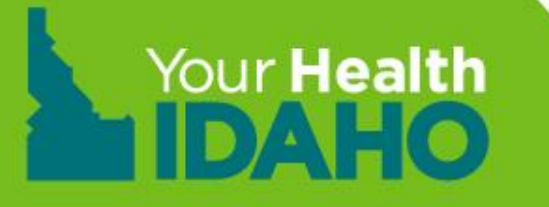

• Consumer Connectors (CCs) who set up the consumers account must designate themselves and accept the designation.

### OR

- CCs working with consumers must advise the consumer to add them as the designated agent of record (AOR).
  - AORs must accept the designation in order to receive commissions and have permission to support the consumer via phone, email, or portals.

#### How to designate

Step 1. From the consumers dashboard click Find Local Assistance

Quick Links

**Q** Find Local Assistance

**Step 2.** Click "Find a Certified Agent or Broker Near You" **or** "Find a YHI Certified Enrollment Counselor Near You"

Note: To search for an Enrollment Counselor, search by location **or** by Organization Name.

#### Find Local Assistance at No Cost to You

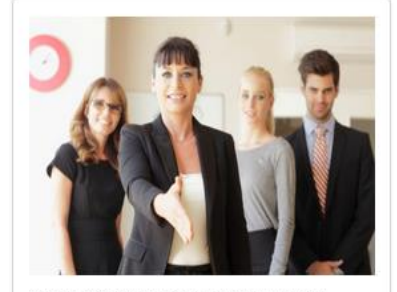

Agents and brokers are licensed by Idaho's Department of insurance and have completed additional training to become certified with Your Health Idaho. Only an agent or broker can make specific recommendations about which plan you should buy. Note that some agents and brokers may only be able to sell plans from specific health insurance companies.

> FIND A YHI CERTIFIED AGENT OR BROKER NEAR YOU

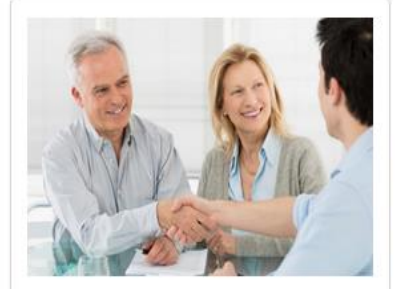

Your Health Idaho Certified Enroliment Counselors belong to Enroliment Entities, which include hospitals and not-for-profit organizations from around the state that have been trained by Your Health Idaho to help you understand what options are available to you and your family. They cannot make specific recommendations about which plan you should buy.

> FIND A YHI CERTIFIED ENROLLMENT COUNSELOR NEAR YOU

#### How to designate

Step 3. To locate an AOR, Search by Location or Search by Name

|                              |          |                | *^ |
|------------------------------|----------|----------------|----|
| Search for a Certified Agent | or Broke | r              |    |
| Search by location           | OR       | Search by Name |    |
| ZIp code *                   |          | First Name     |    |
| 83843                        |          | Agent          |    |
| Distance                     |          | Last Name      |    |
| Any                          |          | Cumberworth    |    |
| miles                        |          | Company Name   |    |
| Languages                    |          |                |    |
| Select an Option             |          |                |    |
| SEARCH                       |          | SEARCH         |    |
|                              |          |                |    |
|                              |          |                |    |
|                              |          |                |    |
|                              |          |                |    |
|                              |          |                | ~  |

#### How to designate

#### Step 4. Click name of the agent highlighted in blue

| 1 Agents found Agent Cumberworth SEARCH AGAIN |                                                                                                    |                                                                                                    |                                                                               |  |  |  |  |
|-----------------------------------------------|----------------------------------------------------------------------------------------------------|----------------------------------------------------------------------------------------------------|-------------------------------------------------------------------------------|--|--|--|--|
| Name                                          | Contact Info                                                                                       | Product Expertise                                                                                        | Languages                                                                     |  |  |  |  |
| Name:<br>Agent Cumberworth                    | Contact Info:<br>Agent56<br>34 E 8th st<br>Moscow, ID 83843<br>877-787-6556<br>agent56@yopmall.com | Product Expertise: Health,<br>Dental, Vision, Life,<br>Medicare, Medicaid, CHIP,<br>Workers Compensation | Languages: Achinese,<br>Alabama, American Indian,<br>Azerabaijani, Catalonian |  |  |  |  |
|                                               |                                                                                                    |                                                                                                    |                                                                               |  |  |  |  |
|                                               |                                                                                                    |                                                                                                    |                                                                               |  |  |  |  |
|                                               |                                                                                                    |                                                                                                    |                                                                               |  |  |  |  |

#### How to designate Step 5. Click Continue

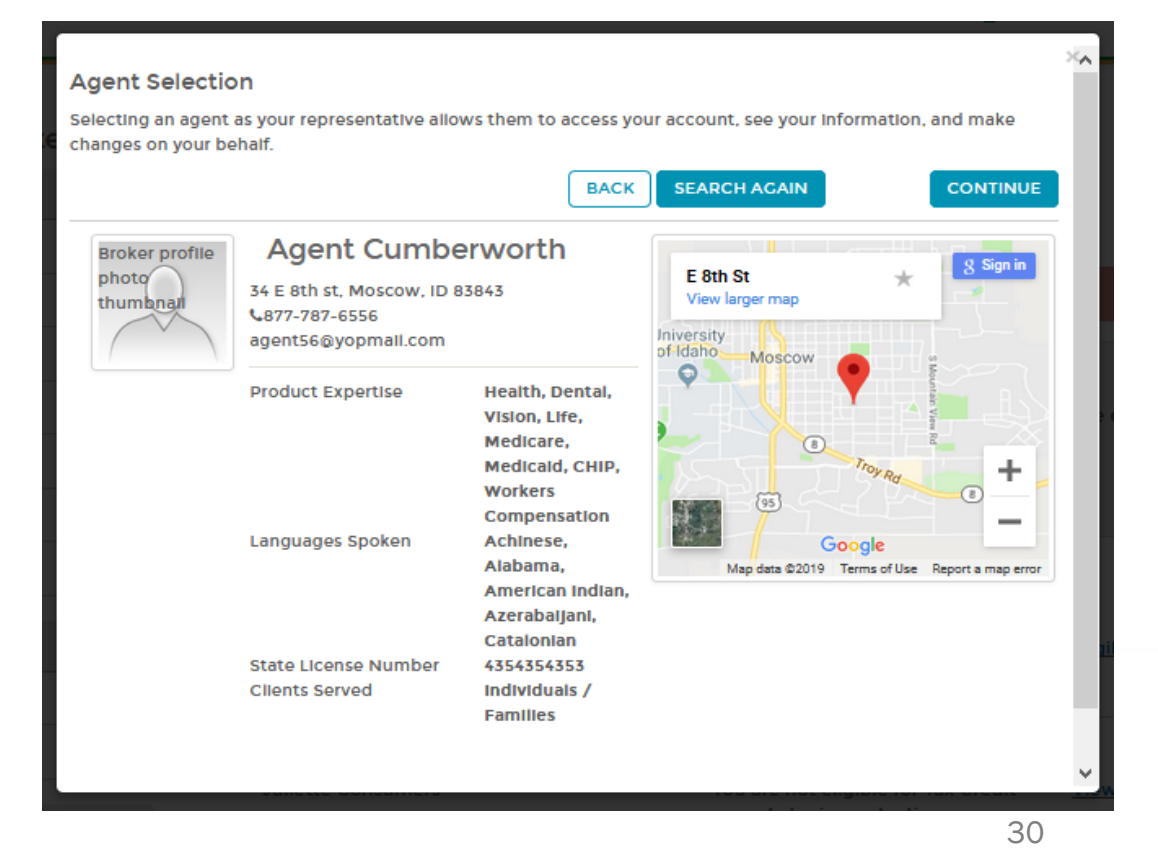

#### How to designate

**Note:** The consumer must agree and check the following statements.

**Step 6.** Click each check box and enter consumers name in the e-Signature.

**Step 7.** Scroll down to click **Confirm**.

| Agent Designation: Attestations                                                                                                    | Š |
|----------------------------------------------------------------------------------------------------|---|
| Agent to be Designated: Agent Cumberworth                                                                                                    |   |
| I authorize this Agent or Broker permission to access, enter and update information in my online application. I, further grant permission to the Agent or Broker to submit my completed application, including signing the application on my behalf. |   |
| dashboard or by calling 1-855-YH-IDAHO (1-855-944-3246).                                                                                                    |   |
| ☐ I grant permission to the Agent or Broker to enter payment information on my behalf. I understand that the form of payment I provide will be charged the quoted premium.                                                                           |   |
| Signature                                                                                                    |   |
| Applicant Name Briana Crisman                                                                                                    |   |
| Applicant E-Signature * Briana Crisman                                                                                                    |   |
| Type your full name here as your electronic signature. Today's Date 07 02 2019                                                                                                    | * |
| 31                                                                                                    |   |

### How to designate

Step 8. Click Close

| Congratulations!                                    | ×     |
|-----------------------------------------------------|-------|
| You have successfully designated Agent Cumberworth. |       |
|                                                     |       |
|                                                     |       |
|                                                     |       |
|                                                     |       |
|                                                     |       |
|                                                     |       |
|                                                     |       |
|                                                     |       |
| BACK TO SEARCH PAGE                                 | CLOSE |
|                                                     |       |
|                                                     |       |
|                                                     |       |

# ACCEPTING DESIGNATIONS

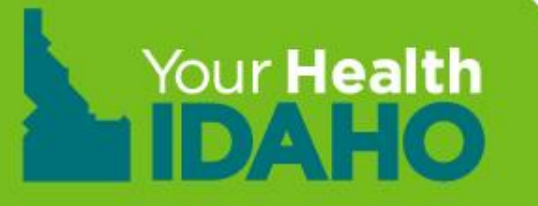

#### **Accepting the Designation**

Step 1. Log-in to Agent Portal

Step 2. Click Pending Individuals under Quick Links

| Viewing Agent Account (Agent Cumberworth) MY Account |           |              |               |        |             |                |              |      |      |         |
|------------------------------------------------------|-----------|--------------|---------------|--------|-------------|----------------|--------------|------|------|---------|
| 🐐 Individuals + My Information +                     |           |              |               |        |             |                |              |      |      |         |
| Dashboard                                            |           |              |               |        |             |                |              |      |      |         |
| Quick Links                                          | Enrolli   | ment History |               |        |             |                |              |      |      |         |
| O Pending individuals                                |           |              |               |        |             |                |              |      |      |         |
| 🍐 My Profile                                         |           |              |               | Y      | our Enrollm | ents – Past 3  | 0 Days       |      |      |         |
| Add New Individual                                   |           |              |               |        |             |                |              |      |      |         |
|                                                      |           | Enr          | rollment Type |        |             |                |              |      |      |         |
| Access Code                                          |           |              |               |        |             |                |              |      |      |         |
| SUBMIT                                               | o Interts | 0            | 0             | 0      | 0           | 0              | 0            | 0    | 0    | 0       |
|                                                      | eg        |              |               |        |             |                |              |      |      |         |
|                                                      |           |              |               |        |             |                |              |      |      |         |
|                                                      |           |              |               |        |             |                |              |      |      |         |
|                                                      |           | PLATINUM     | C01.D         | SILVER | RDON/75     | EXPANDEDBRONZE | CATASTROPHIC | HIGH | 1014 | MEDICAL |
|                                                      |           |              | GOLD          |        | BRONZE      |                | CATASTROPHIC |      | LOW  |         |

### **Accepting the Designation**

**Step 3.** Click the consumers name in blue or gear under "Actions" Clicking the gear Icon will allow to accept from a drop down.

| Viewing Agent Account (Agent Cumberworth) MY ACCOUNT |              |                    |               |                 |         |        |  |  |  |
|------------------------------------------------------|--------------|--------------------|---------------|-----------------|---------|--------|--|--|--|
| 🖷 Individuals - My I                                 | nformation + |                    |               |                 |         |        |  |  |  |
| Individuals 1 Pending                                | Individual   |                    |               |                 |         |        |  |  |  |
| Refine Results By                                    | (Reset all)  | Name 0             | FAMILY SIZE 0 | Request Sent. 0 | Actions |        |  |  |  |
| First Name Last Name Request Sent From. MM/DD/YYYY   |              | Juliette Consumers | 1             | 07/02/2019      | 0.      | Accept |  |  |  |
| co                                                   |              |                    |               |                 |         |        |  |  |  |

### **Accepting the Designation**

Step 4. Click Accept

|                                              | × |  |
|----------------------------------------------|---|--|
| Juliette Consumers                           | ^ |  |
| Contact Name: Juliette Consumers             |   |  |
| Phone Number: 2085192695                     |   |  |
| Email Address: Julietteconsumers@yopmail.com |   |  |
| ACCEPT DECLINE                               |   |  |
|                                              |   |  |
| CANCEL                                       | ~ |  |
# Consumer Connector Tools Book of Business

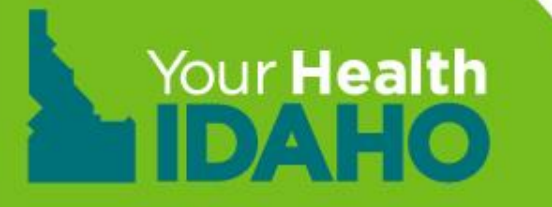

### **Objectives**

- About the YHI Book of Business (BoB)
- Efficient & Effective BoB Practices
  - Download your BoB report
  - Navigating your BoB report
  - Tips and tricks
- Conducting a BoB Transfer

## **YHI Book of Business**

### What is it?

- Client management system
- Formatted in a MS Excel spreadsheet
- Contains a list of your designated consumers
- Contains data specific to the consumers YHI enrollment

## **YHI Book of Business**

### Why should you use it?

- Organize and prioritize consumer cases
- Easily navigate the consumer's enrollment needs
- To better assist your consumer in the enrollment process
- To maintain closer relationships with highly valued consumers
- Simultaneously nurture less urgent consumer cases

### **Daily downloads**

- Log into your YHI Portal
- Click the "Individuals" drop down in the horizontal tool bar
- Select "Active Individuals"

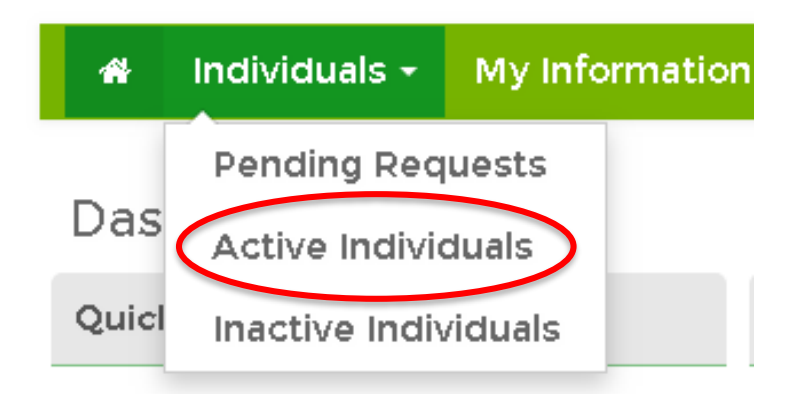

### **Daily downloads**

- A new page containing the list of active individuals in your Book of Business will populate
- Click the "Export as Excel" below the horizontal search bar to download your daily Book of Business report

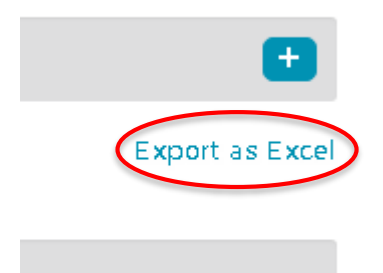

хa

### **Daily downloads**

- A disclaimer will pop up
- Click "Yes" to proceed
- The report will download, and the icon will appear at the bottom-left of your browser screen
- Click the icon to open the report

| Disclaimer                                                                                                    |                   |   |
|----------------------------------------------------------------------------------------------------|-------------------|---|
| You are about to download customer information. You must follow privacy and security standards. Click YES to agree and continue. | Your Health Idaho |   |
|                                                                                                    | NO                | - |

Agent\_Book\_Of\_Bu....csv ^

### **Navigating your report**

- The report will indicate:
  - Consumer's name
  - Consumer's contact information
  - Details about the household application
  - Details about the plan in which the consumer is enrolled

### **Navigating your report**

- Each column contains different information
- For example, "Current status" contains information regarding the status of the consumer's account

|                        | н                                          |   |
|------------------------|--------------------------------------------|---|
| or 🗖 A                 | Applica 🔽 Current Status                   |   |
| Ź↓                     | Sort A to Z                                |   |
| Ă↑                     | S <u>o</u> rt Z to A                       |   |
|                        | Sor <u>t</u> by Color                      | > |
| $\sim$                 | <u>C</u> lear Filter From "Current Status" |   |
|                        | Filter by Color                            | > |
|                        | Text <u>F</u> ilters                       | > |
|                        | Search                                     | ρ |
| 1                      | ····· ✔ (Select All)                       |   |
|                        | Canceled Application                       |   |
| 1                      | Closed                                     |   |
|                        | Eligible for Shopping                      |   |
| 1                      | Enrolled in a Qualified Plan               |   |
| Incomplete Application |                                            |   |
| No Active Enrollment   |                                            |   |
|                        | ····· ✔ No Application Found               |   |
|                        |                                            |   |
|                        | OK Cancel                                  |   |

### **Tips and Tricks**

- Navigating your BoB is much easier when you have the proper settings.
- The following slides will teach to how to adjust your spreadsheet for easier navigation, widen columns, filter data, temporarily hide information, and permanently remove unnecessary data.

### **Tips and Tricks**

#### Step 1: "Select All"

- Use to adjust the entire worksheet
- Click the diagonal triangle at the top left to highlight the entire spreadsheet
- Every cell will be highlighted, except for the first cell

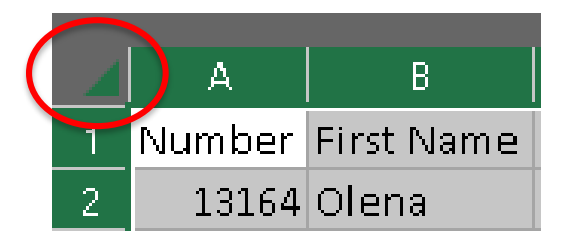

### **Tips and Tricks**

### Step 2: "AutoFit"

- Use to evenly widen every column
- Click the "Home" tab
- Click "Format" in the topright of the tool bar under the "Cells" section
- Select "AutoFit Column Width" in the drop-down menu

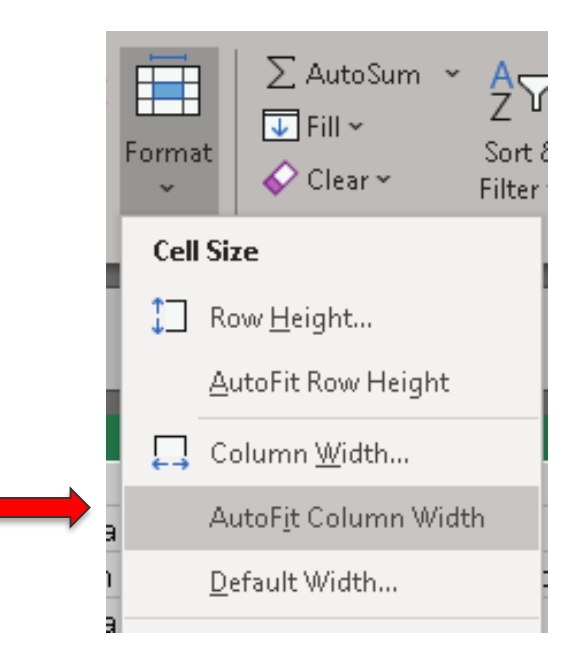

### **Tips and Tricks**

#### Step 3: "Filter"

- Use to sort the data contained in each column
- Click the any cell in the first row
- Click "Sort & Filter" in the topright of the tool bar under the "Editing" section
- Select "Filter" in the drop-down
  menu

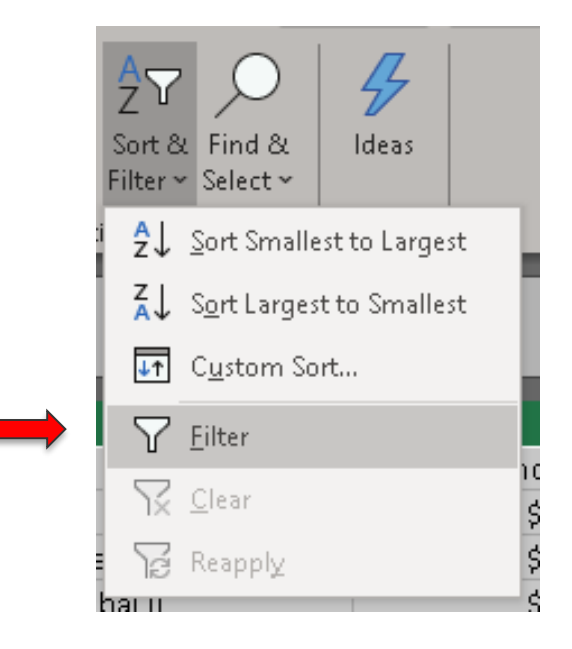

### **Tips and Tricks**

#### Step 4: "Bold"

- Use to distinguish the top title row from the data below
- Click the number "1" to highlight the title row
- Click "B" in the top-right of the tool bar under the "Cells" section
- These steps can be used to bold any information within the spreadsheet

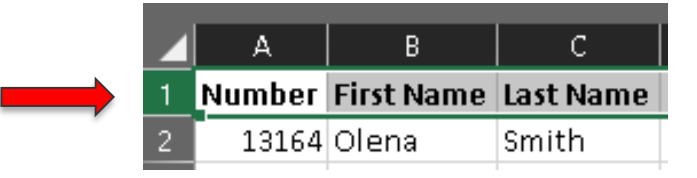

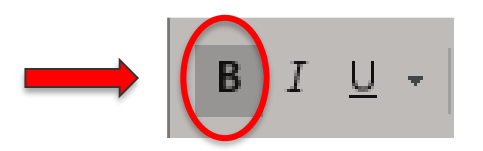

### **Tips and Tricks**

#### Step 5: "Pane Freeze"

- Use to keep the title row visible as you scroll throughout the spreadsheet
- Click any cell in the title row
- Select the "View" tab above the tool bar
- Click Freeze Panes
- Select Freeze Top Row

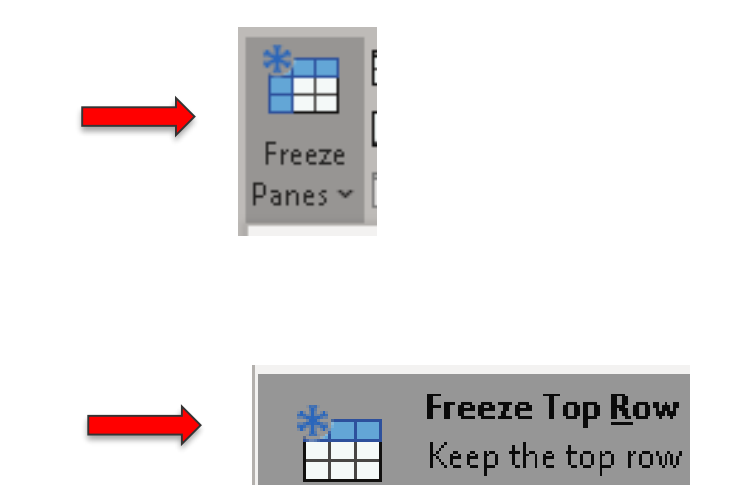

### **Tips and Tricks**

#### Step 6: "Hide Data"

- Use to temporarily hide data you don't need now, but may want later
- Click and highlight the column(s) or row(s) you wish to hide
- Right-click using your mouse to open the dropdown menu
- Select "Hide"
- To unhide, follow the same steps. Then, click "unhide"

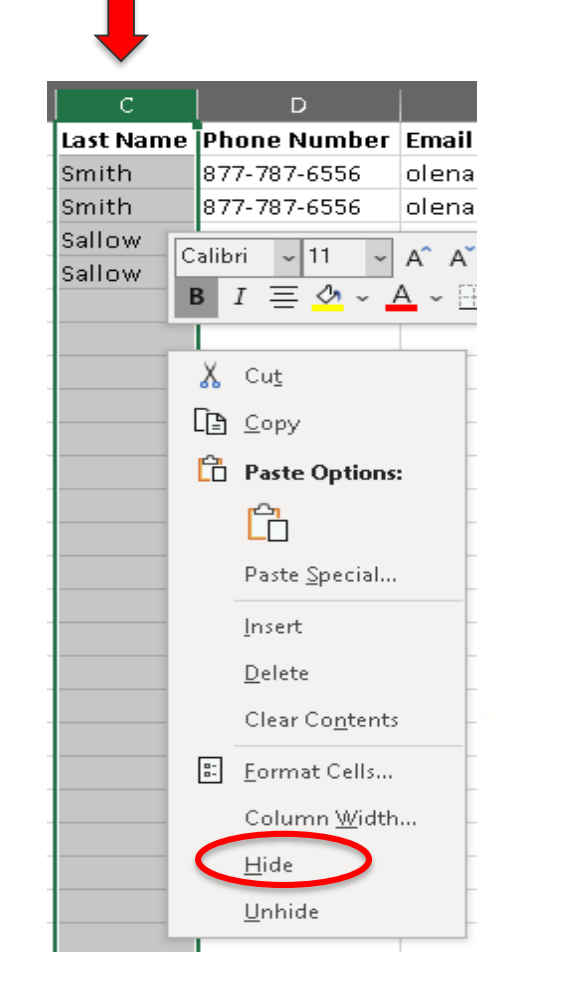

### **Tips and Tricks**

#### Step 7: "Remove Duplicates"

- Use to remove duplicate
   households
- Follow steps to "Select All"
- Click the "Data" tab above the tool bar
- Click "Remove Duplicates"

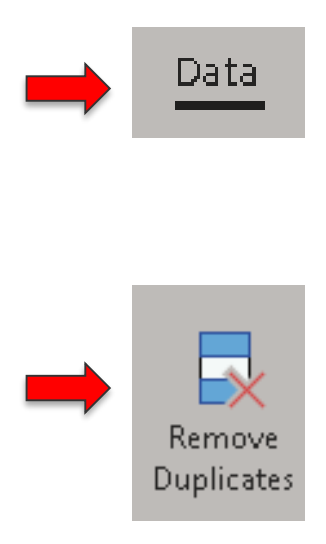

### **Tips and Tricks**

#### Step 7: "Remove Duplicates"

- Click "Unselect All"
- Check mark the boxes next to the following data fields:
  - ✓ Numbers
  - ✓ First Name
  - ✓ Phone Number
  - ✓ Email
- Click "OK" when finished
- Households with identical data in the above fields are often duplicates due to various factors

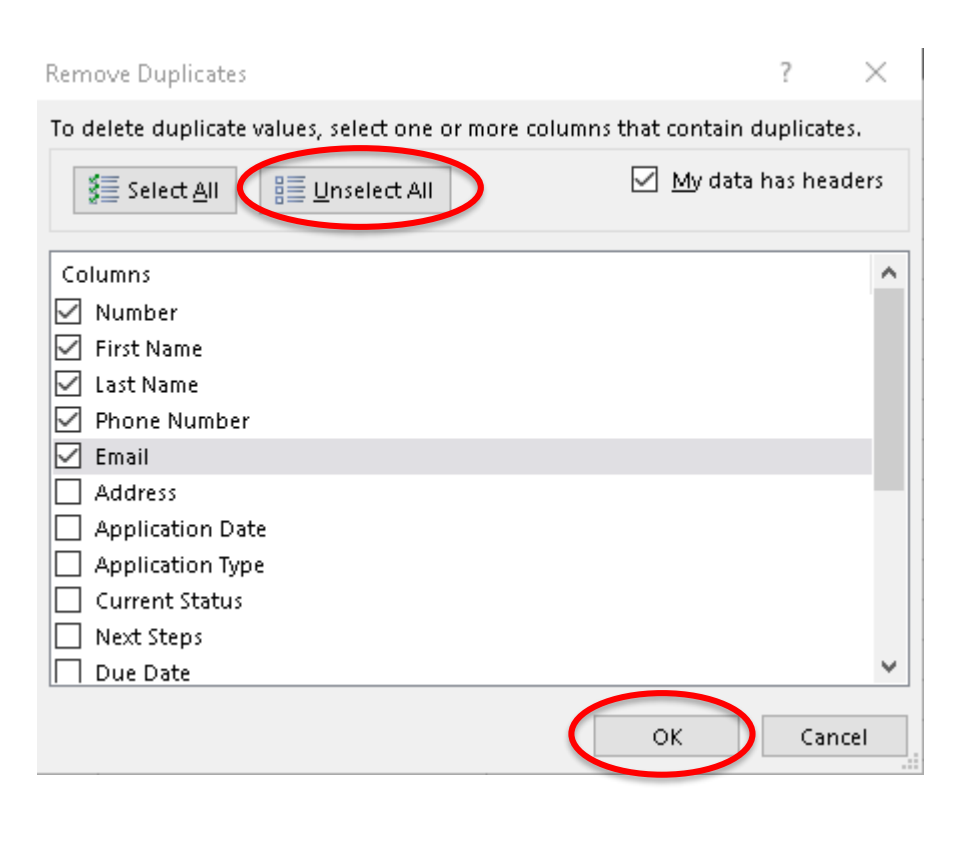

- Book of Business (BoB) transfers are conducted when an agent or broker wants to sell or transfer their Book of Business to another <u>YHI certified</u> agent
- YHI recognizes an agent-to-consumer relationship
- The transaction can be conducted between two agents, agent to agency, or agency to agency

### **BoB Transfer Requirements**

- 1. Complete the **Book of Business Transfer Request** form
  - The "selling" and "purchasing" agents must sign
- 2. Submit a list of consumers in excel sheet format
  - If transferring entire BoB, the consumer list is not required
- 3. Email documents to Connectors@yourhealthidaho.org

### **Special Circumstances**

- For agencies that own the BoB upon termination of an agent, the agency must submit the signed contract indicating agency ownership
- Consumers have the right to choose their preferred Agent of Record (AOR)
- YHI certified agents leaving an agency while maintaining YHI certification, must update YHI by contacting Connectors@yourhealthidaho.org

### Maintaining YHI Certification after BoB Transfer

- Agents leaving an agency must complete the following:
- Update YHI by contacting <u>Connectors@yourhealthidaho.org</u>
- Update their YHI agent portal log-in credentials, if email has changed
- Update their YHI agent portal profile with their new contact information (email, phone number, office address, etc.)
- Update their log-in credentials for Edvance360, the learning management system (LMS), if email has changed

### **Our Partners**

Additional resources and tools for Consumer Connectors can be found within the <u>Our Partners</u> section of the YHI website.

- From the YHI home page, scroll to the very bottom.
- Our Partners is located under "Opportunities"
- <u>www.yourhealthidaho.org</u> > Opportunities > <u>Our Partners</u>

### **YHI Systems and Tools for Consumer Connectors**

- Edvance360 (LMS)
  - All PowerPoints and trainings
  - Important dates
- YHI Policy Manual, Code of Federal Regulations, state regulations
- YHI Website
- Consumer Support: <u>support@yourhealthidaho.org</u>
   OR 1-855-YH-IDAHO (1-855-944-3246)
- Consumer Connector support: <u>connectors@yourhealthidaho.org</u>

# **YHI Notices**

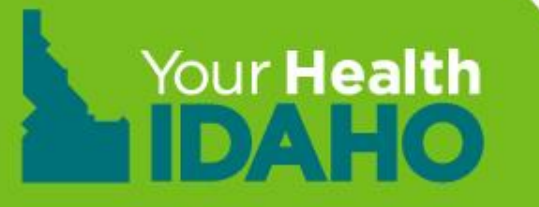

## **YHI Notices**

### **Secure In-Box**

- Notifications regarding certain changes to your consumer's account will be sent to via your secure inbox
- Be sure to check your inbox regularly
- Message cannot be deleted from your secure inbox
- The following list contains a few reasons you may receive a notification:
  - Changes in Eligibility
  - Status change: Non-Financial to Financial
  - Financial: Life Changing Event (LCE) Notice
  - LCE: Loss of Coverage
  - LCE: SEP Granted

### **YHI Book of Business**

## **YHI Notices**

### **Daily Notice Summary**

🖀 Individuals 👻 My Information 👻

#### Notifications 703 items in Inbox; 0 unread

| Search  | From \$           | Subject \$                      | Date \$    | 8        |
|---------|-------------------|---------------------------------|------------|----------|
| ٩       | Exchange<br>Admin | Book of Business Notice Summary | 01:09 AM   | Ø        |
| Folders | Exchange<br>Admin | Book of Business Notice Summary | Tue Jul 30 | Ø        |
|         | Exchange<br>Admin | Book of Business Notice Summary | Wed Jul 24 | ۲        |
|         | Exchange<br>Admin | Book of Business Notice Summary | Tue Jul 23 | ۲        |
|         | Exchange<br>Admin | Book of Business Notice Summary | Fri Jul 19 | ۲        |
|         | Exchange<br>Admin | Book of Business Notice Summary | Tue Jul 16 | ۲        |
|         | Exchange<br>Admin | Book of Business Notice Summary | Thu Jul 11 | ۲        |
|         | Exchange<br>Admin | Book of Business Notice Summary | Wed Jul 03 | 1        |
|         | Exchange<br>Admin | Book of Business Notice Summary | Tue Jul 02 | 1        |
|         | Exchange          | Book of Business Notice Summarv | Thu Jun 27 | <i>©</i> |

#### **YHI Book of Business**

## **YHI Notices**

### **Daily Notice Summary**

.

July 31, 2019

Dear David

1 Customer have received one or more notices on July 30, 2019.

#### Notice Summary

1. Carlota

Phone: 208-670-Email: @pmt.org

, ID 8----

1. SEP Event Notice-Your Special Enrollment Period Expires on 09/27/2019

# New Account Management Financial Application

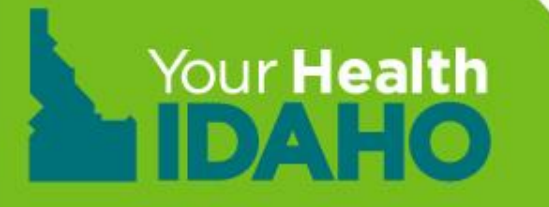

## **Financial Eligibility**

- All consumers who want to apply for APTC or CSR must submit an application with DHW, <u>https://idalink.idaho.gov/</u>
- The application process can be done completely online through the idalink system or by calling 1-877-456-1233. All contact with DHW should be made via 1-877-456-1233 unless a specific number is listed on the notice
- Have your client designate you as the Agent Authorized Representative at DHW (this designation does not apply to YHI accounts)
- The Agent Guide to idalink is available on the Partner Tools page at YourHealthIdaho.org

## **Prepare to Apply**

Consumers need to provide information about each member of their tax household to apply. Tell consumers to be prepared with the following information:

- Birthdates
- Social Security numbers (or document numbers for legal immigrants)
- Citizenship or immigration status
- IRS tax returns for previous years
- Employer and income information (i.e., pay stubs, and W-2 forms)
- Information on current health insurance or employer-sponsored coverage for which anyone in their household is eligible

## **ACCOUNT MANAGEMENT TOOLS**

### **Managing personal information**

| DO                                                                                        | DON'T                                                                                        |
|-------------------------------------------------------------------------------------------|----------------------------------------------------------------------------------------------|
| Use an email account that the consumer has access to                                      | Don't create a new account that the consumer doesn't have access to                          |
| Help the consumer to set up<br>password manager, like LastPass or<br>KeyPass              | Don't hand the consumer a paper copy of all their passwords and logins                       |
| Set up your own password<br>manager, like LastPass, Keypass, or<br>other similar programs | Don't store consumers' information in writing                                                |
| Send secure emails to <u>support</u> or <u>connectors@yourhealthidaho.org</u>             | Don't send PII unprotected to YHI<br>(ie; SSN, first and last name, DOB,<br>addresses, etc.) |
| Learn more about how to secure<br>and protect both your and your<br>consumers' PII        | Don't assume that emails are always secure.                                                  |

## ACCOUNT MANAGEMENT TOOLS Managing personal information

LastPass ····

Get the #1 most reliable password manager and try LastPass Premium for 30 days.

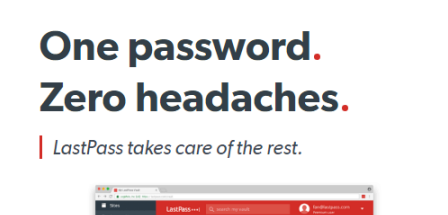

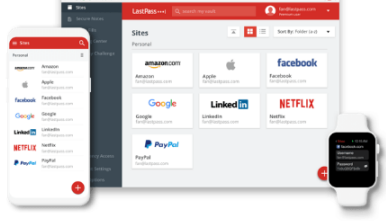

#### Free features

- Secure password vault (i)
- Access on all devices (i)
- 🕗 One-to-one sharing 🕕
- Save and fill passwords 🕕

Password generator (i)

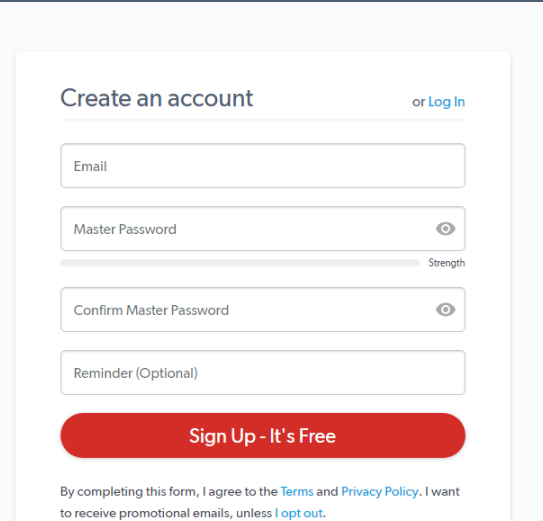

### **Apply for Cost-Savings**

## **The Application Process**

- To set up a consumer account, go to idalink.
- Click Need to Register?

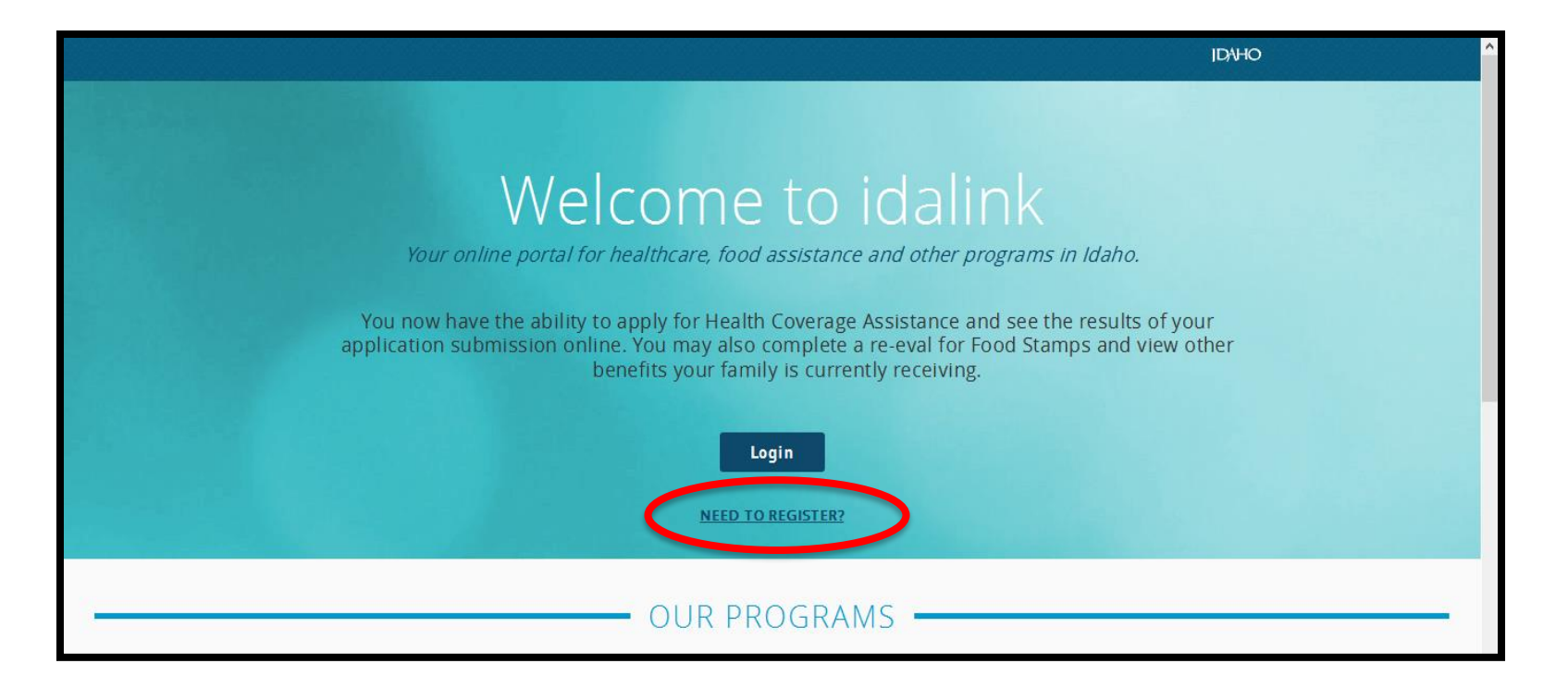

### **Apply for Cost-Savings**

## **The Application Process**

• Enter the consumer's information and click **Register**.

| * All fields            | * All fields are required                                              |  |  |  |
|-------------------------|------------------------------------------------------------------------|--|--|--|
| Name:                   | First Name         Last Name                                           |  |  |  |
| Date of Birth:          | MM / DD / YYYY                                                         |  |  |  |
| Social Security Number: | Don't have a SSN?                                                      |  |  |  |
| Email Address:          | Email Address                                                          |  |  |  |
| Confirm Email Address:  | Confirm Email Address                                                  |  |  |  |
| Security Check          | I'm not a robot                                                        |  |  |  |
|                         | Please complete the reCaptcha security check by clicking the checkbox. |  |  |  |
|                         | A Register                                                             |  |  |  |
|                         |                                                                        |  |  |  |

## **The Application Process**

### click Start Now in the Apply for Health Coverage Assistance section.

| MY BENEFITS                                                                                                    |                                                                                                    |  |  |  |
|----------------------------------------------------------------------------------------------------|----------------------------------------------------------------------------------------------------|--|--|--|
| Your household is not currently receiving benefits (such as Food Stamps and Health Coverage Assistance).<br>You may <u>Apply for Health Coverage Assistance</u> or access <u>Frequently Used Forms</u> .                                                                                                   |                                                                                                    |  |  |  |
| +                                                                                                    |                                                                                                    |  |  |  |
| APPLY FOR HEALTH COVERAGE ASSISTANCE                                                                                                    | FREQUENTLY USED FORMS                                                                                                    |  |  |  |
| The Health Coverage Assistance<br>Program provides health coverage<br>assistance according to individuals<br>needs. Eligible families may qualify<br>for Medicaid or Advance Payment of<br>Premium Tax Credits to help pay<br>health coverage premiums or<br>affordable private health insurance<br>plans. | To access a list of the most commonly<br>used forms, click the link below. You<br>may download and print any form<br>from the Forms page.<br>START NOW |  |  |  |
### **The Application Process**

#### Click Next to continue.

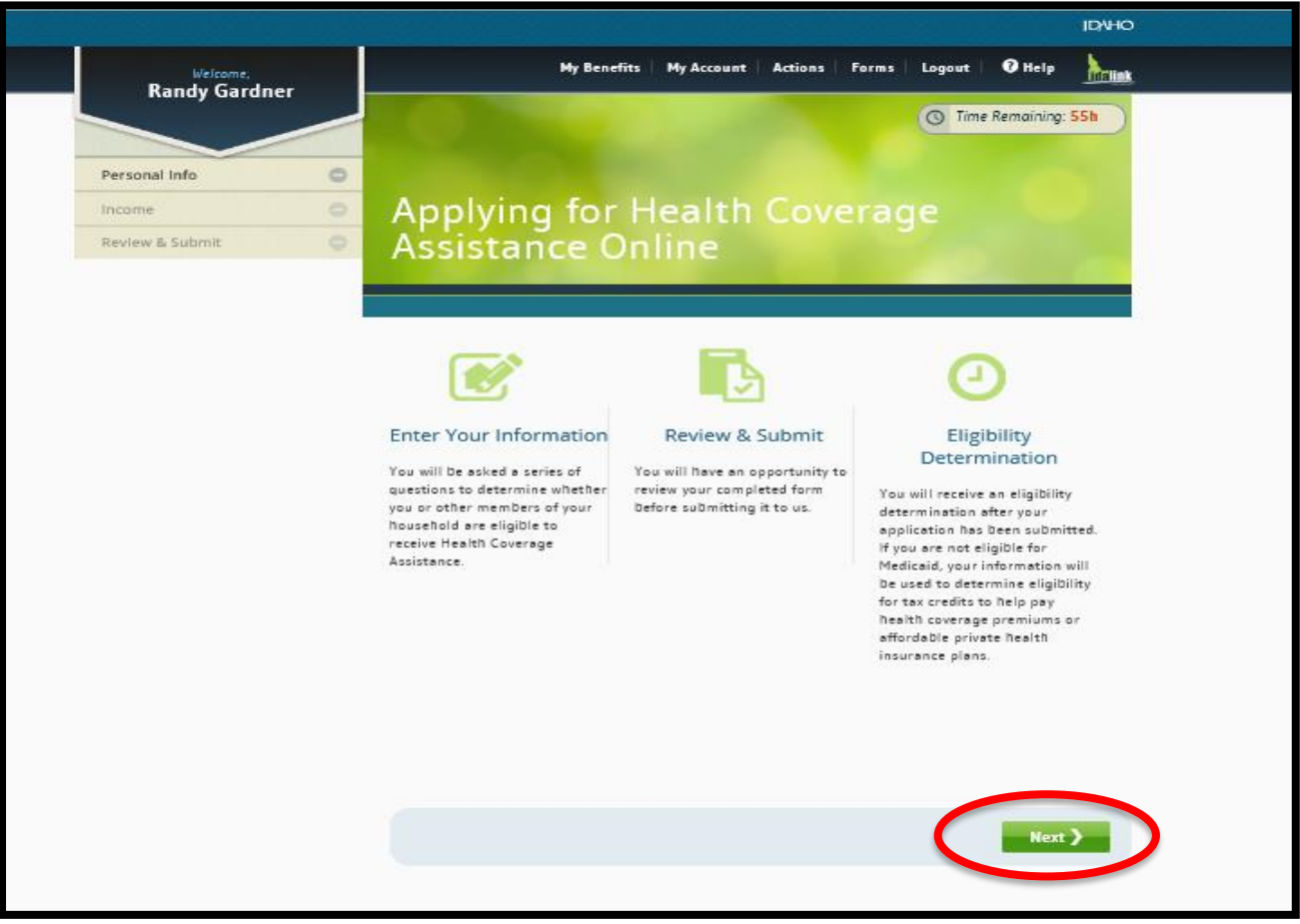

### **The Application Process**

#### Click **Next** to continue.

|                          |    | Last saved Jun 28, 2016 4.23 PM ID/HO                                                                                                    |
|--------------------------|----|----------------------------------------------------------------------------------------------------|
| Welcome,<br>Randy Gardin | er | My Benefits   My Account   Actions   Forms   Logout   🥑 Help   help                                                                                                    |
|                          |    | Terms & Conditions                                                                                                    |
| Personal Info            | 0  | By chonsing to apply for a subsidy for healthcare assistance, please he aware of the following conditions:                                                                                                    |
| Income                   | 0  | <ul> <li>Healthrare assistance may come in the form of a tay credit to assist in navino insurance oremiums</li> </ul>                                                                                                    |
| Review & Submit          |    | through the Marketplace or Medicald coverage. By applying for this subsidy, you will be considered<br>for both programs.                                                                                                    |
|                          |    | <ul> <li>If you, or members of your family, are found eligible for Medicaid, you will receive Medicaid for<br/>those family members and not a tax credit.</li> </ul>                                                                            |
|                          |    | <ul> <li>If your child is eligible for Medicaid and has a non-custodial parent, cooperation with a child<br/>support order is required.</li> </ul>                                                                                              |
|                          |    | <ul> <li>In order to receive a Premium Tax Credit to purchase insurance, you must file taxes for the current<br/>calendar year.</li> </ul>                                                                                                    |
|                          |    | <ul> <li>If you are already receiving health insurance from VA, Peace Corp, Tri-Care, Medicare OR if your<br/>employer offers coverage that meets the minimum value standards, you will not be eligible to<br/>receive a tax credit.</li> </ul> |
|                          |    | K Back                                                                                                    |
|                          |    | Forms   Contact Us   Privacy & Security                                                                                                    |

### **The Application Process**

#### Click Next to continue.

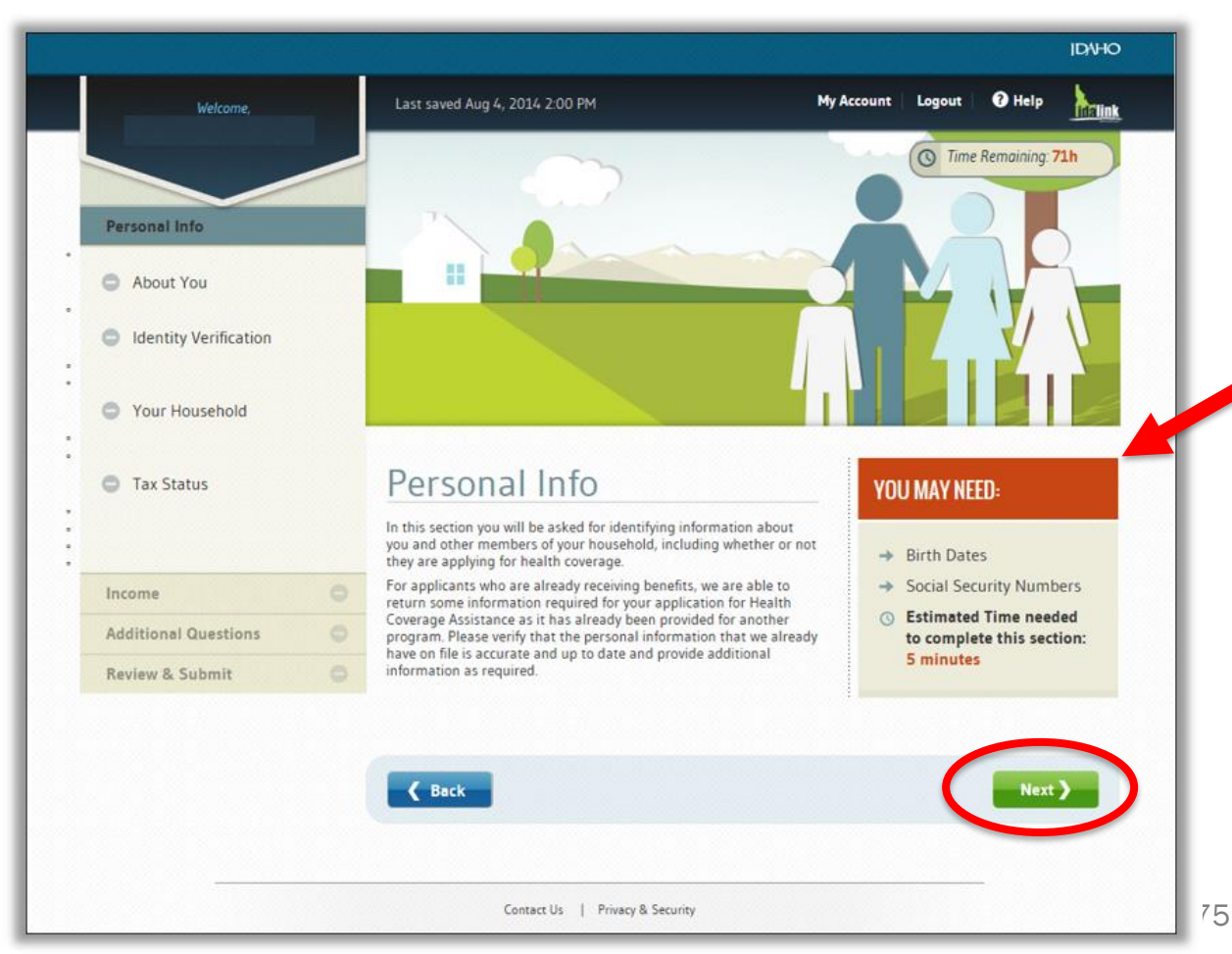

The You May Need section provides tips for what information the consumer needs to complete each section, along with a time estimate.

# The Application Process: Agent Authorized Representative

Have the consumer select you as their Agent Authorized Representative.

Select Yes and select your name in Agent Name.

|                                                        | Last saved Jun 28, 2016 4-27 PM IDVHO                                                                                                    |
|--------------------------------------------------------|----------------------------------------------------------------------------------------------------|
| Welcome,                                               | My Benefits My Account Actions Forms Logout @ Help                                                                                                    |
|                                                        | Your Agent Authorized Representative is able to receive information related to your family's situation<br>and view notices related to the Health Coverage Assistance program.                                                                                                    |
| Personal Info                                          | Would you like to designate an Agen authorized Representative?                                                                                                    |
| <ul> <li>Your Household</li> <li>Tax Status</li> </ul> | to deargne control rate Representative, select an agent from the list. If an agent's name<br>displays with -inactive, you must either select an active agent's name from the list or remove the<br>inaction space together.                                                                                                    |
| Income O<br>Review & Submit O                          | Agent Name: No Agent Authorized Representative * *                                                                                                    |
|                                                        | Designate an Authori     Other Agent (000000)     Other Agent (000000)     Other Agent (000000)                                                                                                    |
|                                                        | Other Agent (000000)<br>Other Agent (000000)<br>Other Agent (000000)<br>Other Agent (000000)<br>other Agent (000000)<br>other Agent (0000000)<br>other Agent (000000)<br>other Agent (000000)<br>other Ag |
|                                                        | Would you like to designate an V<br>O Yes O No                                                                                                    |
|                                                        | 🗢 Basic Info                                                                                                    |
|                                                        | Name First Name Middle Last Name Suffix V                                                                                                    |
|                                                        | Former Name(s): First Name Middle Last Name Suffix V                                                                                                    |
|                                                        | Add Another Former Nome                                                                                                    |

### **The Application Process: Contact Information**

The consumer must select which method of communication they prefer.

**IMPORTANT:** DHW does not send consumer notices via email, but YHI does. If email is not selected as the preferred method of contact, only paper copy is sent from YHI, which delays the notification process.

| Physical Address: ( <u>clear</u> )             | Physical Address, inclu | uding Apt/U | nit/Bldg Nun | nber      |  |
|------------------------------------------------|-------------------------|-------------|--------------|-----------|--|
|                                                | C/O, Attn, etc.         |             |              |           |  |
|                                                | City                    | Stat        | e ∽ Zipco    | de County |  |
|                                                | No fixed address        |             |              |           |  |
| Mailing Address is<br>different than Physical? | ⊖ Yes ● No              |             |              |           |  |
| Contact phone:                                 | ()                      | ~           |              |           |  |
|                                                | ()                      | ~           |              |           |  |
|                                                | ()                      | ~           |              |           |  |
| Preferred Method of                            | Email 🗸                 |             |              |           |  |
| Contact                                        |                         |             |              |           |  |

### **The Application Process: Identity Verification**

Once the consumer enters their personal information, verify their identity. The application uses Experian (a credit reporting company) to generate address and credit-related questions to verify identity.

|                                 |   |                                                                                                    |                                                                                                    | ID/HO                                                    |                                                                                                    |
|---------------------------------|---|----------------------------------------------------------------------------------------------------|----------------------------------------------------------------------------------------------------|----------------------------------------------------------|----------------------------------------------------------------------------------------------------|
| Welcome,                        |   | Last saved Aug 4, 2014 3:04 PM                                                                                                    | My Account Logout 🕢 Help                                                                                                    | Welcome                                                  | Ng Daratha Ng Accaun                                                                                                    |
|                                 |   |                                                                                                    | Time Remaining: 7                                                                                                    | Overview<br>Personal Info                                | Identity Verification                                                                                                    |
| ersonal Info                    | 0 | Identity Verification                                                                                                    |                                                                                                    | Ahnut Yau                                                | Please select the number of bedrooms in your home from the<br>if the number of bedrooms in your home is not one of the choir                                                                       |
| About You Identity Verification |   | Terms & Conditions<br>To protect your privacy, you will need to complete Idd<br>account privileges. You are providing consent to Expe<br>Verification on behalf of CMS. Below are a few items 1                                                 | ntity Verification successfully, before requesting high<br>ran to access your personal information to conduct l<br>o keep in mid.                                                                                              | er Mansher Profiles<br>D Income                          | "None of the above"?<br>○ 2<br>○ 3<br>@ 4<br>○ 5<br>○ 1                                                                                                    |
| Your Household                  |   | <ul> <li>Ensure that you have entered your legal name, or<br/>and email address correctly. We will only collect<br/>external identity venification provider</li> </ul>                                                                          | urrent home address, primary phone number, date o<br>personal information to verify your identity with Expe                                                                                                    | f birth Additional Questions<br>rian, an Review & Submit | Using your date of birth, please select your astrological sun si<br>from the following choices?                                                                                                    |
| Tax Status                      |   | <ul> <li>Identity Verification involves Experian using infor<br/>your identity. As a result, you may see an entry or<br/>inquiries are only visible to you, will never be pre<br/>The soft inquiry will be titled "CMS Proofing Serv</li> </ul> | mation from your consumer report profile to help co<br>alled a "soft inquiry" on your Experian consumer repp<br>sented to third parties, and do not affect your credit :<br>ces" and will be removed from your Experian consur | nfirm The scoreptates                                    | Viquantus     Places     Bcorpio     Taurus     None of the above                                                                                                    |
| Member Profiles                 |   | report after 25 months.  • You may need to have access to your personal a                                                                                                    | id consumer report information, as the Experian app                                                                                                    | lication                                                 | Which of the following is a current or previous employer? If the<br>employer, please select "None of the above"<br>O Transwestern Publishing                                                       |
| come                            | 0 | will pose questions to you, based on data in thei                                                                                                    | files.                                                                                                    |                                                          | <ul> <li>USPS</li> <li>Northrup Grumman</li> </ul>                                                                                                    |
| dditional Questions             | 0 |                                                                                                    |                                                                                                    |                                                          | Arbys Rosst Beef     None of the above                                                                                                    |
| eview & Submit                  | 0 | Back                                                                                                    | Next                                                                                                    | 2                                                        | According to your credit profile, you may have opened an auto I<br>April 1998. What was the make and model of the car for which<br>Loan? If you do not have such an auto loan, select "None of the |
|                                 |   |                                                                                                    |                                                                                                    |                                                          | O Honda Civic                                                                                                    |
|                                 |   |                                                                                                    |                                                                                                    |                                                          | <ul> <li>Toyota Jaris</li> <li>Nissan Sentra</li> </ul>                                                                                                    |
|                                 |   |                                                                                                    |                                                                                                    |                                                          | Eard Count                                                                                                    |

### **The Application Process: Identity Verification**

|                                                                                                    | IDAHO                                                                                                    |
|----------------------------------------------------------------------------------------------------|----------------------------------------------------------------------------------------------------|
| Welcome                                                                                                    | My Benefits My Account Logout 🕜 Help                                                                                                    |
| Overview                                                                                                    | Identity Verification                                                                                                    |
| Personal Info                                                                                                    | Thank you! We were able to securely verily your identity using Experian and you can now proceed to the next step<br>in your Health Coverage Assistance application. |
| <ul> <li>About You</li> <li>Identity Verification</li> <li>Your Household</li> <li>Household Relationships</li> <li>Tax Status</li> <li>Member Profiles</li> </ul> |                                                                                                    |
| Additional Questions<br>Review & Submit                                                                                                    |                                                                                                    |
|                                                                                                    | K Back Next >                                                                                                    |

If the consumer's application is entered correctly, a confirmation appears that their identity is verified. Move to the next part of the application process.

#### **Apply for Cost-Savings**

# The Application Process: Identity Verification Failed

| Welcome                                                                                                    | IDAHO<br>My Benefits My Account Logout @ Help                                                                                                    |
|----------------------------------------------------------------------------------------------------|----------------------------------------------------------------------------------------------------|
| Overview                                                                                                    | Identity Verification                                                                                                    |
| Personal Info                                                                                                    | Unfortunately we were unable to confirm your identity using Experian. In order to apply for Health Coverage<br>Assistance, please contact IDHW or come into your local office using the contact information below. |
| <ul> <li>About You</li> <li>Identity Verification</li> <li>Your Household</li> <li>Household Relationships</li> <li>Tax Status</li> </ul> | Phone: 1-877-456-1233<br>In person: <u>Click here</u> or call 1-877-456-1233 to find a local office                                                                                                    |
| Member Profiles                                                                                                    |                                                                                                    |
| Additional Questions                                                                                                    |                                                                                                    |
| Review & Submit                                                                                                    |                                                                                                    |
| 9% complata                                                                                                    |                                                                                                    |
|                                                                                                    |                                                                                                    |
|                                                                                                    |                                                                                                    |

If the system is unable to verify identity automatically, follow the on-screen instructions for the manual verification process.

### **The Application Process: Your Household**

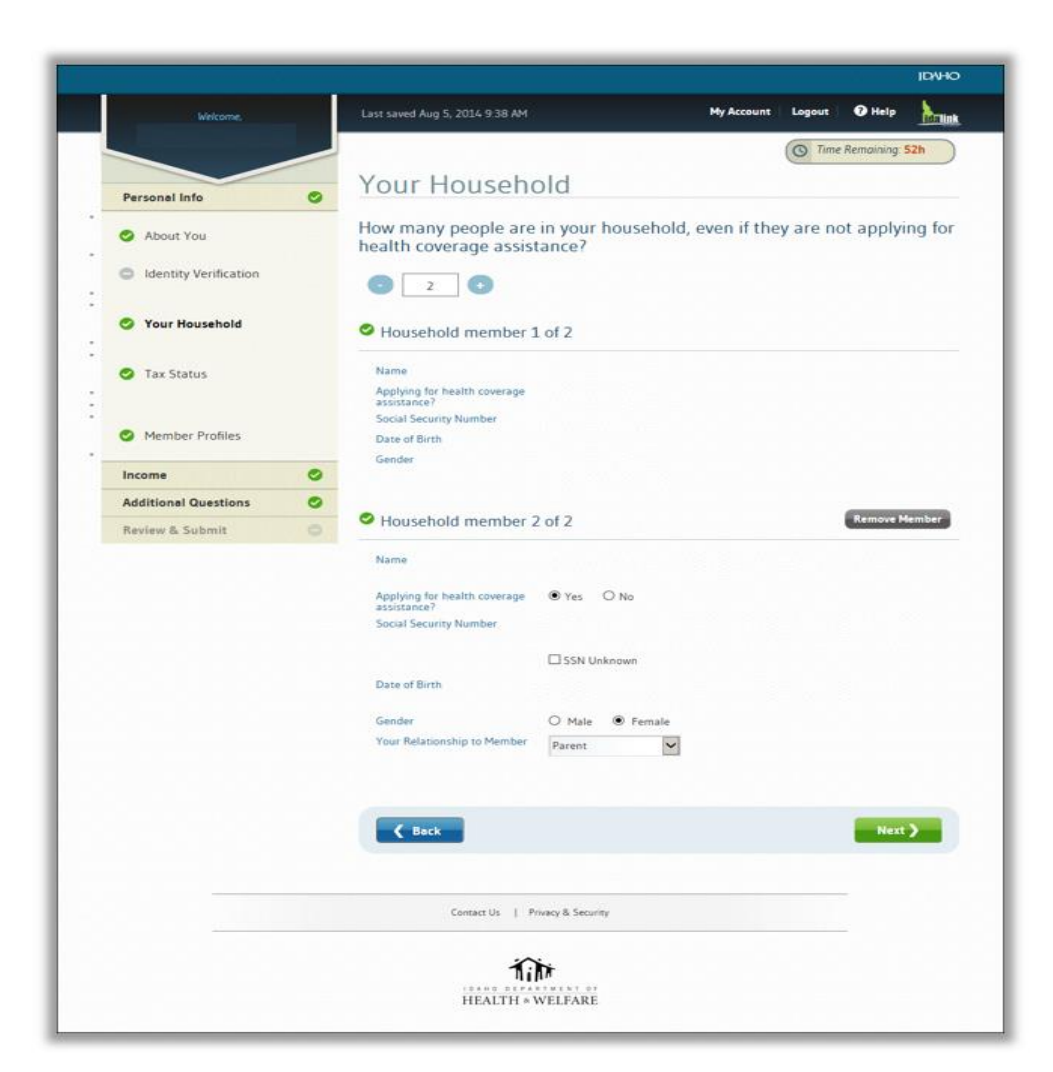

Enter information about members of the consumer's household and whether they are applying for coverage.

The consumer must include *all* household members in this reporting section.

### **The Application Process: Tax Status**

| Welcome,                              |   | Last saved Aug 5, 2                                                                                    | 014 9 40 AM                                                                                                    | My Account                                                                                                 | Logout                                                              | 🛛 Help                                                     |                                     |
|---------------------------------------|---|----------------------------------------------------------------------------------------------------|----------------------------------------------------------------------------------------------------|----------------------------------------------------------------------------------------------------|---------------------------------------------------------------------|------------------------------------------------------------|-------------------------------------|
|                                       |   |                                                                                                    |                                                                                                    |                                                                                                    | O Time                                                              | Remaining:                                                 | 52h                                 |
| Personal Info                         |   | Tax Stat                                                                                               | tus                                                                                                    |                                                                                                    |                                                                     |                                                            |                                     |
| About You     Identity Verification   |   | In this section, we w<br>Health Coverage Ass<br>dependent, even if th<br>make enough mone<br>with you. | ant you to tell us about your househ<br>istance. If you do file taxes, you shot<br>hey don't live with you. You should al<br>y to file a tax return themselves, and | old's tax situation. You<br>uld include anyone you<br>Iso include any children<br>I anyone else under 21 v | do not need to<br>include on you<br>who live with<br>who you take o | file taxes t<br>r tax return<br>you, even if<br>are of and | o apply<br>as a<br>they<br>who live |
| · · · · · · · · · · · · · · · · · · · |   | Does this house                                                                                        | hold plan to file taxes for th                                                                                                    | e 2014 tax year?                                                                                           |                                                                     |                                                            |                                     |
| Your Household                        |   | Yes O No                                                                                               | noio plan to life taxes for the                                                                                                    | e 2014 tax year?                                                                                           |                                                                     |                                                            |                                     |
| 🥝 Tax Status                          |   | Household                                                                                              | Members Tax Status                                                                                                    |                                                                                                    | Edit                                                                | Edit                                                       | s Saved                             |
|                                       |   | Name                                                                                                   | Filing Status                                                                                                    |                                                                                                    | Primary File                                                        | er                                                         |                                     |
| Member Profiles                       |   |                                                                                                    | Primary Tax Filer                                                                                                    |                                                                                                    |                                                                     |                                                            |                                     |
| Income                                | ٥ |                                                                                                    | Claimed as Dependent by                                                                                                    | non-Household member                                                                                       |                                                                     |                                                            |                                     |
| Additional Questions                  | 0 |                                                                                                    |                                                                                                    |                                                                                                    |                                                                     |                                                            |                                     |
| Review & Submit                       |   | Dependent:                                                                                             | s Living Outside the Home                                                                                                    | 2                                                                                                    |                                                                     |                                                            |                                     |
|                                       |   | Are there any<br>O Yes                                                                                 | v dependents who are living<br><sup>Io</sup>                                                                                                    | outside the home?                                                                                          |                                                                     |                                                            |                                     |
|                                       |   | <b>K</b> Back                                                                                          |                                                                                                    |                                                                                                    |                                                                     | Next                                                       | 2                                   |
|                                       |   | Co                                                                                                    | ntact Us   Privacy & Security                                                                                                    |                                                                                                    |                                                                     |                                                            |                                     |
|                                       |   |                                                                                                    | i (i)ti                                                                                                    |                                                                                                    |                                                                     |                                                            |                                     |

Provide information about the consumer's tax status.

It **is not** a requirement to have filed taxes in previous years, but the consumer must file taxes in the upcoming year to receive the premium tax credit for the current enrollment period.

### **The Application Process: Member Profiles**

Enter details for each member of the consumer's household.

| Welcome,             | Last saved Aug 4, 2014 2.41 PM My Account Logout O Help                                                                                                    | Marital Status What is machal status? Bever Marred 🗹 |
|----------------------|----------------------------------------------------------------------------------------------------|------------------------------------------------------|
| Personal Info        | Member Profiles                                                                                                    | <ul> <li>Citizenship</li> </ul>                      |
| About You            | Please ensure the information is accurate and complete for each household member.<br>When you have completed all the sections for each household member, click <b>NEXT</b> to move forward. | b (≉US.Comen?)                                       |
| Identity Vermication | About (Member 2 of 2)                                                                                                    | Disability                                           |
| Your Household       | Name                                                                                                    | ts disabled?<br>◯ Yes ● No                           |
| 🥝 Tax Status         | Former Name(s):                                                                                                    | Pregnancy                                            |
| Member Profiles      | Date of Birth:                                                                                                    | bi pregnant†<br>◯ Yay ₩ No                           |
| Income O             | Is Nancy applying for Health Coverage Assistance?  Yes O No                                                                                                    | ( Back Next )                                        |
| Additional Questions | Social Security Number Why do we need this?                                                                                                    |                                                      |
|                      | SSN Unknown                                                                                                    | Contract Viz   Privacy & Security                    |
|                      | Gender: O Male 💿 Female                                                                                                    | Tite<br>HEALTH - WELFARE                             |
|                      | Searce and Ethnicity                                                                                                    |                                                      |
|                      | Is Hispanic or Latino?<br>O Yes ® No O Unknown                                                                                                    |                                                      |
|                      | What is race and ethnicity?                                                                                                    |                                                      |
|                      | White                                                                                                    | 83                                                   |

### **The Application Process: Household Income**

Follow the prompts on-screen to enter the consumer's information about household income. Enter income from a job, self-employment, and other sources.

The consumer should consult a tax professional if they have further questions about what should be counted as income.

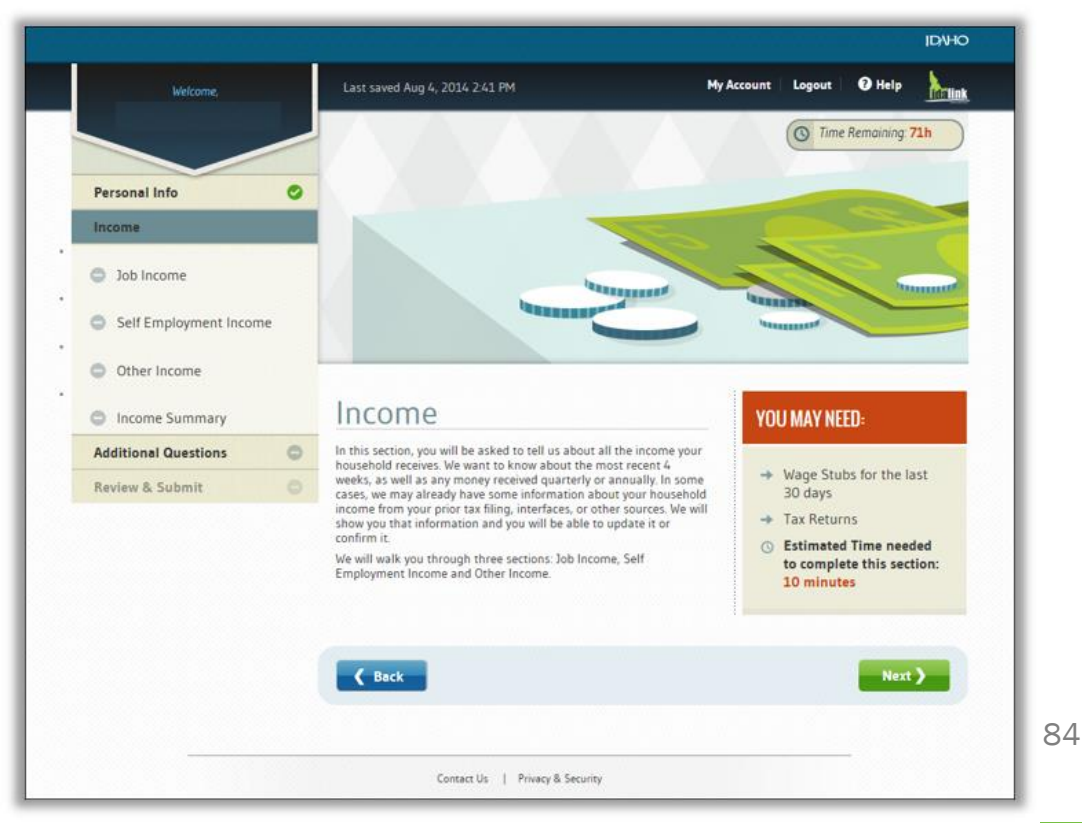

### **The Application Process: Income Summary**

After completing income, a summary page appears with the annual household income that is used by DHW to determine the consumer's eligibility for cost-savings programs.

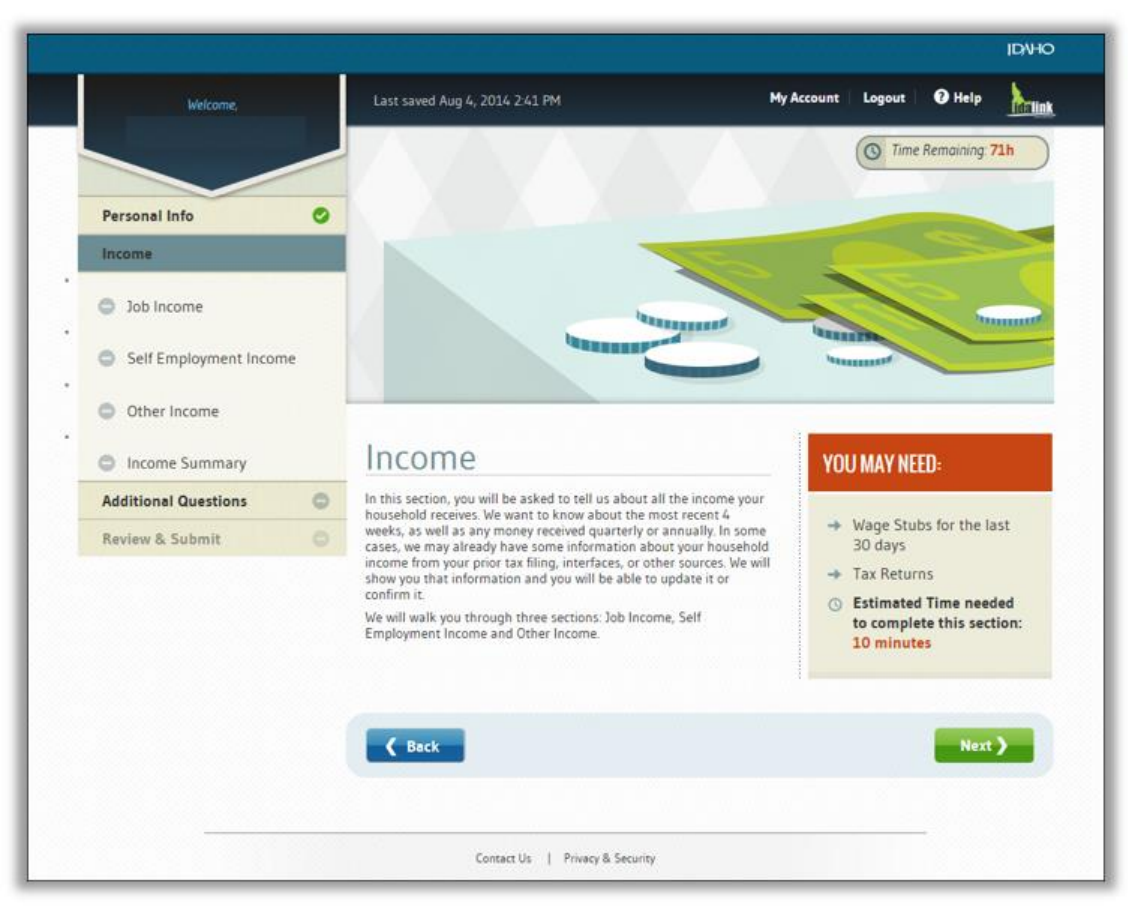

# The Application Process: Additional Questions

The last section of the application asks about access to other types of private or public health coverage for which they may be enrolled or eligible.

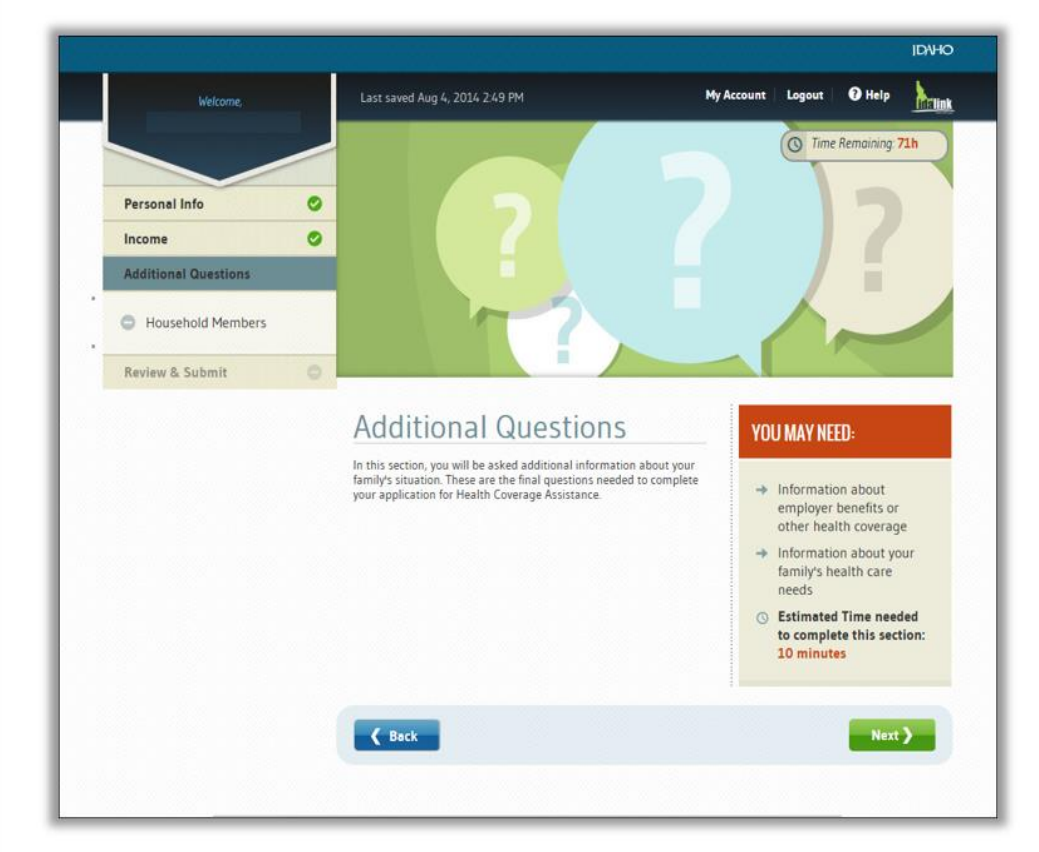

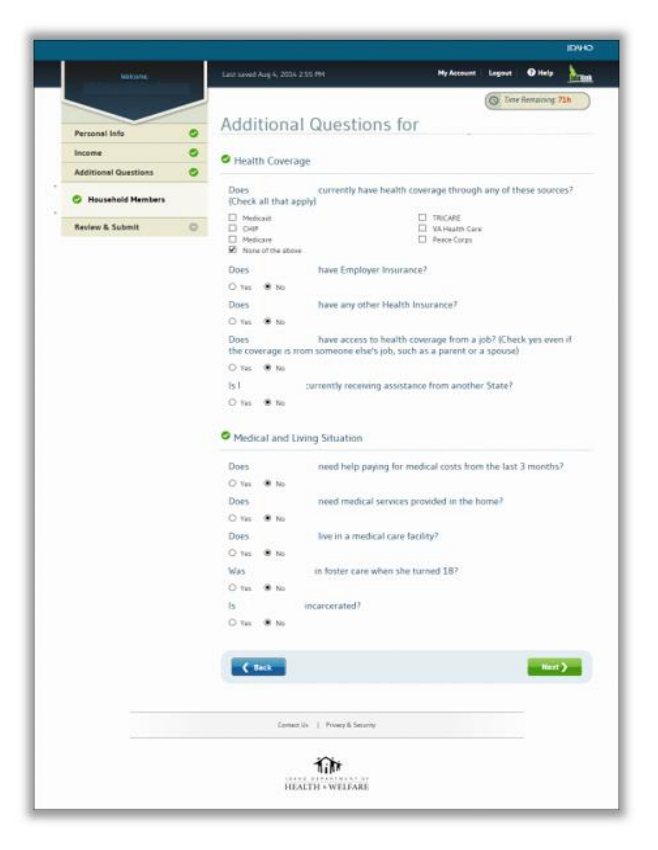

### **Review the Application**

Review the application information in detail because once submitted, the consumer cannot edit or view the information online.

Once the information is confirmed, it is highly recommended that you print two copies (one for you and one for your client). The information is needed again after the application is received by YHI.

|                      | Lot tored Aug S 201                              | n that and                                            | Hy Account                                                                 | Legent Ø mig                                                                                                    | he                                                                                                    |
|----------------------|--------------------------------------------------|-------------------------------------------------------|----------------------------------------------------------------------------|----------------------------------------------------------------------------------------------------|----------------------------------------------------------------------------------------------------|
|                      |                                                  |                                                       |                                                                            | C Tone Arrowing                                                                                                    | 525                                                                                                    |
| erteenal Info        | Applicati                                        | on Summ                                               | ary                                                                        |                                                                                                    |                                                                                                    |
|                      | Caruffully review the of                         | tornation you are afour<br>to usual additionation for | to submit to arrive to assurany historiany historiany                      | to the attent previous                                                                                                    | ty visited                                                                                                    |
| Additional Questions | indicated at the kep of<br>where you can begin a | such page. Simply this<br>dring Trice your addition   | on the sector header and this will a<br>clish has been submitted, no forme | ake you to the relevance of the second second |                                                                                                    |
| return & Successi    | A free would be After sub-free                   |                                                       | cation, governe print or save a cop<br>availation                          | warming that its                                                                                                    |                                                                                                    |
|                      |                                                  |                                                       |                                                                            |                                                                                                    |                                                                                                    |
|                      | 🖾 nor 🖨 to                                       | int.                                                  |                                                                            |                                                                                                    |                                                                                                    |
|                      | About You                                        |                                                       |                                                                            |                                                                                                    | Suffrage State                                                                                                    |
|                      | BASIC INPO                                       |                                                       | HEALTH COVERAGE                                                            |                                                                                                    |                                                                                                    |
|                      | -                                                |                                                       | Approva for Realth<br>Contrage Residence                                   | 799                                                                                                    |                                                                                                    |
|                      | Date of Reth.                                    |                                                       | AACE & ETHNOTY                                                             |                                                                                                    |                                                                                                    |
|                      | (ander                                           |                                                       | Report or Latine                                                           |                                                                                                    |                                                                                                    |
|                      | CONTACT INFO                                     |                                                       | Res .                                                                      | Mar.                                                                                                    |                                                                                                    |
|                      | Physical Address                                 |                                                       | HARTAL STATUS                                                              |                                                                                                    |                                                                                                    |
|                      |                                                  |                                                       | Start Factor                                                               |                                                                                                    |                                                                                                    |
|                      | Mailing Address                                  |                                                       | DISABUTY                                                                   |                                                                                                    |                                                                                                    |
|                      | Contact Phone                                    |                                                       | Rec Disatives                                                              |                                                                                                    |                                                                                                    |
|                      | Parlored Medical<br>of Control                   | (trail                                                |                                                                            |                                                                                                    |                                                                                                    |
|                      | Printery                                         | Seglish.                                              |                                                                            |                                                                                                    |                                                                                                    |
|                      | Professed Written<br>Language                    | Deph/e                                                |                                                                            |                                                                                                    |                                                                                                    |
|                      | OTOENSHIP                                        |                                                       |                                                                            |                                                                                                    |                                                                                                    |
|                      | Citorenting Status                               | and the second                                        |                                                                            |                                                                                                    |                                                                                                    |
|                      |                                                  |                                                       |                                                                            |                                                                                                    |                                                                                                    |
|                      | Providence of Arran                              | ionici ga                                             |                                                                            | -                                                                                                    | and a state of the local division of the local division of the loc |
|                      |                                                  |                                                       | PARENT                                                                     |                                                                                                    |                                                                                                    |
|                      | No.                                              | tern Tex Status                                       |                                                                            |                                                                                                    |                                                                                                    |
|                      | News News                                        | ers resolution                                        | o Status                                                                   | Primary Film                                                                                                    |                                                                                                    |
|                      | ( Lines)                                         |                                                       | to far file                                                                |                                                                                                    |                                                                                                    |
|                      |                                                  |                                                       |                                                                            |                                                                                                    |                                                                                                    |

|                                                                                                    |                                                  |                      | 1000                                                              |
|----------------------------------------------------------------------------------------------------|--------------------------------------------------|----------------------|-------------------------------------------------------------------|
| The Park In Sector Park                                                                                                    | to the starte.                                   |                      |                                                                   |
| Dependents Outsid                                                                                                    | le Home                                          |                      |                                                                   |
| The fame on physics and                                                                                                    | Adult Inches                                     |                      |                                                                   |
| Nancy Morrison                                                                                                    | Parenter 2 of 2                                  |                      | 100 March 100                                                     |
| MSC NP0                                                                                                    |                                                  | DISABLEY             |                                                                   |
| Rent                                                                                                    |                                                  | Rev Disettine        |                                                                   |
| Barr of Beth                                                                                                    |                                                  | PRESNANCY            |                                                                   |
| family for the                                                                                                    |                                                  | Ball Programme       |                                                                   |
| HEALTH CONTRACT                                                                                                    |                                                  | HARTAL STATUS        |                                                                   |
| Applying for Health                                                                                                    | Te:                                              | Note for not         |                                                                   |
| Concept Statements                                                                                                    |                                                  | OTEENSHIP            |                                                                   |
| ward a sussectly                                                                                                    |                                                  | Country Name         | M Driver                                                          |
| Departy of Latine                                                                                                    | -                                                |                      |                                                                   |
|                                                                                                    |                                                  |                      |                                                                   |
| Sob Income                                                                                                    |                                                  |                      | ( 14 T                                                            |
|                                                                                                    |                                                  |                      |                                                                   |
| The Human Beas<br>Satariu/Wages                                                                                                    | 11111-00.76-00414                                | All Track per sents  | 10x28 per base                                                    |
|                                                                                                    | Data of Yore                                     | Sam of Frie Suplants |                                                                   |
| Salt Employment                                                                                                    |                                                  |                      |                                                                   |
|                                                                                                    |                                                  |                      |                                                                   |
|                                                                                                    | -                                                |                      |                                                                   |
| Other Income                                                                                                    |                                                  |                      | Citer                                                             |
| Really mate                                                                                                    |                                                  |                      |                                                                   |
|                                                                                                    |                                                  |                      |                                                                   |
| Income Summary                                                                                                    |                                                  |                      | Contract of Contract                                              |
| Income Summary                                                                                                    | al inserve                                       |                      | 19475                                                             |
| Income Summary<br>Games Rently House<br>Dataset Arous House                                                                                                    | el tearra                                        |                      | 52475<br>52475                                                    |
| Income Summary<br>Games Postly Possily<br>Decident Annual Read                                                                                                    | ni inarra<br>Nati Inarra                         |                      | 50-55<br>12908                                                    |
| Income Summary<br>Comments for the set<br>Decision Annual House<br>Additional Question<br>Health Coverage                                                                                          | nd tourne<br>mak for                             |                      | 975<br>1288                                                       |
| Income Summary Easers Prestly Howers Earcard Annual Howers Additional Questio Reath Comman Earcard Howers                                                                                          | nd Taxona<br>Note Issume<br>Ana Rod              | _                    | (3+3)<br>(3+6)                                                    |
| Income Summary<br>Connel North House<br>Designed Annal House<br>Additional Question<br>North Connege<br>Connel Assess of House<br>Designer Income                                                  | ed tourne<br>mait tourne<br>ena fait<br>contrage | _                    |                                                                   |
| Income Summary Cover North Haude Covering Haude Additional Questio Reach Coverage Event successPress Departments Directoreases                                                                     | ni inana<br>ni inana<br>na far                   | -                    | SATS<br>LININ<br>Director<br>New<br>New                           |
| Income Summary<br>Commission Annual House<br>Designed Annual House<br>Additional Question<br>March Converge<br>Enrice House Annual<br>Designed Housean<br>Designed Housean<br>House in Half Annual | ni inana<br>Ni inana<br>Ina far<br>Ina far       | _                    | SINT<br>Union<br>Down<br>Sine<br>Sine<br>New<br>New<br>New<br>New |

| Names help paying for modulat some from the lass 3 months?              |                   |
|-------------------------------------------------------------------------|-------------------|
| Fields metical services provided in the Sume?                           |                   |
| Loss or a restilial spec bulley?                                        |                   |
| Maxim forms cannot an age 2017                                          |                   |
| 1 maranet                                                               |                   |
| Additional Questions for                                                | )                 |
| Health Coverage                                                         |                   |
| Convert sources of South converge                                       | - Difer           |
| Englisht Inscript                                                       | No.               |
| Differ Inscense                                                         | Are               |
| Access to health some sgat hash a polit                                 | . 10              |
| Residenced Remond Front Resultan State                                  | Sete              |
| Medical and Uning Stuation                                              |                   |
| Reads help paying for medical costs from the test 3 months?             |                   |
| Family matter's arrows president in the famel?                          |                   |
| Lives in a method gran facility?                                        |                   |
| Kan in humo upor at ago 207                                             |                   |
| b to commit                                                             |                   |
| Prines 's any additional information you would like to provide, plane a | antaar (t, heave: |
| C fact                                                                  | 80                |
| Connection (1) Among & Security                                         |                   |
|                                                                         |                   |

#### **Apply for Cost-Savings**

### **Submit the Application**

Read the agreement, enter the **eSignature**, and click **Submit Your Application** to continue. The consumer receives an email confirmation that the application was received.

The consumer might be contacted by DHW if any additional documents are needed to process the eligibility determination. If documents are not provided in the specified timeframe, consumers will lose their eligibility for APTC/CSR.

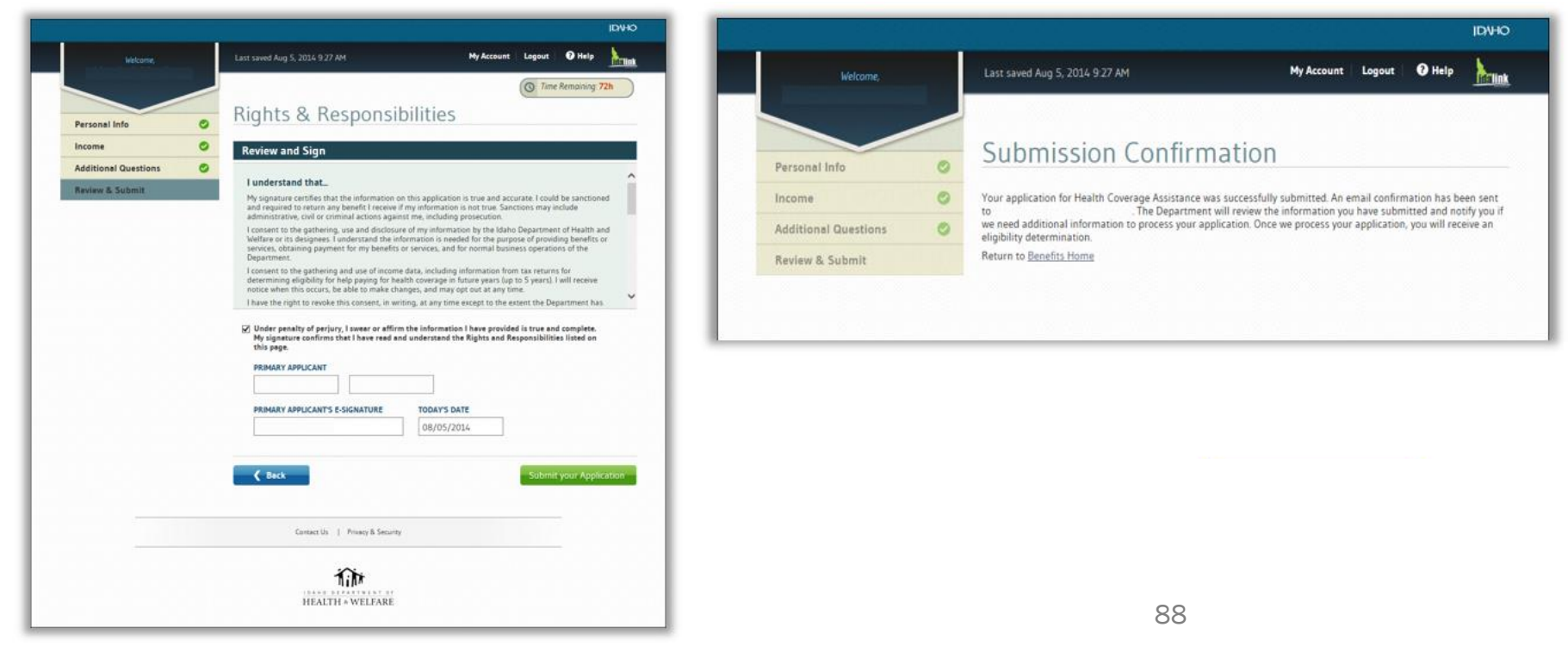

### **Verification & Eligibility Determination**

DHW determines consumers' eligibility for Medicaid, CHIP, and the premium tax credit (APTC) or CSR.

If a consumer is eligible for a premium tax credit or CSR, the application information is transferred to the consumer's YHI account. During Open Enrollment, this allows the consumer to shop, compare, and choose a QHP with the applicable cost-savings program.

NOTE: DHW will process and transfer the consumer's application to YHI in two to ten (2 to 10) days.

### **Consumer Notification of Eligibility**

DHW notifies the consumer of their eligibility determination. If eligible for costsavings programs, the consumer receives a notice via email and/or mail from YHI to link the DHW application to their YHI account.

The designated agent, broker, or enrollment counselor is also notified when action is required. Consumer Connectors receive a daily digest of notifications that are sent to their designated clients. Log in and check the **Inbox** to view these notifications.

YHI recommends that agents, brokers, and enrollment counselors follow up with their customers 2-5 business days after the DHW application to see if the consumer has received an email to link the account. Let the consumer know you can assist with the linking process.

IMPORTANT: If you attempt to use the consumer's special URL with your own agent or broker account, you might void the completed application. It is CRITICAL the consumer uses the URL with their own account.

## Linking Financial Eligibility Access Codes, Linking, and Automation

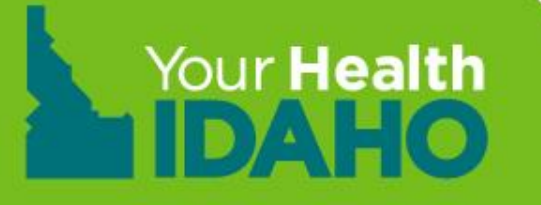

#### Link the DHW Application to Your Health Idaho

#### **Includes these topics:**

- Link a DHW Application to Your Health Idaho with an Access Code
- Review consumer eligibility results.

Note: If account creation and application is done at YHI, application from DHW should automatically link to consumer's account.

Link a DHW Account to a Your Health Idaho Account

- After the consumer applies for cost-savings, DHW makes the determination for eligibility. Once APTC eligibility is determined, DHW sends an account transfer to YHI (approx. 2-10 days).
- YHI sends the consumer a notification stating the APTC determination is received. The notification contains a link and an access code that links the information in the DHW account to the YHI account.

**IMPORTANT:** If email is not selected as the preferred method of contact, only a paper notice is sent, which delays the notification process.

#### Notification of APTC and Access Code

This example shows the notification from Your Health Idaho for the consumer's APTC determination. The consumer clicks or enters the link in a browser to open YourHealthIdaho.org.

| Dear Consumer,                                                                                                    |
|----------------------------------------------------------------------------------------------------|
| You have been approved for an Advanced Premium Tax Credit (APTC).                                                                             |
| Here are your next steps:                                                                                                    |
|                                                                                                    |
| If you are currently enrolled in a health plan with Your Health Idaho, please contact us so that we can link your new tax credit to           |
| your account.                                                                                                    |
|                                                                                                    |
| 1 July bare or go to https://dobly.yourbalthidbox.go/hiv/                                                                                     |
| 2. Enter our Access Code S(ACCESS CODE)                                                                                                    |
| 3. Answer the security unsettions based on your tax credit and instant.                                                                       |
| <ol><li>Set up a personal username and password to log in.</li></ol>                                                                          |
| 5. Complete your communication preferences. Get your messages in your secure inbox by selecting e-mail as your preference                     |
| for receiving communication.                                                                                                    |
| 6. If you are enrolling outside of the open enrollment period, you may be asked a series of questions to confirm you are                      |
| eligible to enroll. Choose the best answer for your circumstances, and include the date when any change occurred.                             |
| <ol><li>The exchange will approve or deny your request and display the results. You will also receive a notice in your secure inbox</li></ol> |
| tor your records. You may be required to provide proof of the change in your situation. You may be asked to provide this                      |
| information more than once.                                                                                                    |
| <ol><li>If you re approved, follow the prompts on the screen to complete the enrollment process.</li></ol>                                    |
| Reminders:                                                                                                    |
| <ul> <li>Coverage typically begins the month following your submitted enrollment.</li> </ul>                                                  |
| <ul> <li>Your initial payment to your health insurance company is due immediately after enrollment to ensure your coverage begins</li> </ul>  |
| on time.                                                                                                    |
| <ul> <li>If you have a tax credit, contact the Department of Health and Welfare any time your household information or your</li> </ul>        |
| income changes.                                                                                                    |
| Contact your agent or broker for additional information regarding plan benefits. If you do not have an agent or broker, visit                 |
| our website to find help hear you. There is no cost to use these services.                                                                    |

### **Use the Access Code**

Enter the access code from the notification you receive in the consumers YHI account inbox.

You can do this by following the link in the notification or by going to YourHealthIdaho.org and clicking on the Access Code tab or "Have an Access Code? Click Here" on the home page.

#### **Verify Identity**

The consumer answers verification questions, which can include their name, DOB, phone number, email address, gender, county of residence, and total members in household. This information can be found on the copy that was printed for application with DHW(mentioned in previous slide).

| Authentication Information                                                                                                    |  |  |  |
|----------------------------------------------------------------------------------------------------|--|--|--|
|                                                                                                    |  |  |  |
| <ul> <li>Before we can link your application to your account, you will need to enter information to confirm your identity.</li> <li>Once you have successfully entered this information, you can view your eligibility results and shop for plans.</li> </ul> |  |  |  |
|                                                                                                    |  |  |  |
| First Name *                                                                                                    |  |  |  |
| Last Name *                                                                                                    |  |  |  |
| Date of Birth * MM/DD/YYYY                                                                                                    |  |  |  |
| Cender * 🔘 Male 🔘 Female                                                                                                    |  |  |  |
| Phone * ()                                                                                                    |  |  |  |
| SUBMIT                                                                                                    |  |  |  |

#### **Application Linking**

Access Code Could Not Be Processed Message

If the link is unsuccessful, an error message will appear. Email <u>support@yourhealthidaho.org</u> for assistance with any error you receive during this process.

| IDAHO                              | GET ASSISTANCE + |
|------------------------------------|------------------|
|                                    |                  |
|                                    |                  |
|                                    |                  |
| Access code could not be processed |                  |
|                                    |                  |
|                                    |                  |

#### **Successful Links**

Enter and save the consumer's communication preferences. The dashboard opens.

**NOTE:** If email is not the primary method of contact, the consumer receives only paper notices in the mail.

The DHW application is now linked to the consumer's account at Your Health Idaho.

| Communication Pre             | eferences          |                                             |
|-------------------------------|--------------------|---------------------------------------------|
| Please set your communication | preferences. Field | s marked with an asterisk (*) are required. |
| Mailing Address 1 *           |                    |                                             |
| Mailing Address 2             |                    |                                             |
| City *                        |                    |                                             |
| State *                       | Idaho              | *                                           |
| ZIP Code *                    |                    |                                             |
| County *                      | Please Select      |                                             |
| Phone Number * 📀              |                    |                                             |
| Email Address 😣               | aj1001@yopmail.    | com                                         |

## Consumer Eligibility Results YHI Consumer or Agent Portal

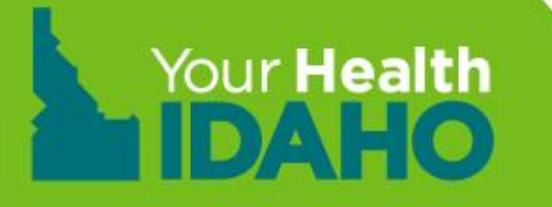

#### Search the Consumer's Account

You can see the consumer's eligibility results in their linked account. To view the results, log in to your account, select **Individuals > Active Individuals**.

Search for the consumer by name, application type, current status, next steps, due date, issuer, or coverage year.

| 1            | ndividuais 🕶          | My Informa | tion +     |   |                         |         |                    |                 |
|--------------|-----------------------|------------|------------|---|-------------------------|---------|--------------------|-----------------|
|              | Individuals           |            |            |   |                         |         |                    |                 |
|              | Q Search              |            |            |   |                         |         |                    | •               |
| $\mathbf{O}$ | First Name            |            | Last Name  |   | Application Type        | 1       | ssuer              |                 |
|              |                       |            |            |   | Select Application Type | •       | Select Issuer      | •               |
|              | Current Status        |            | Next Steps | 1 | Due Date                | (       | Coverage Year      |                 |
|              | Select Current Status | ×          | None       | × | Select Due Date         | •       | Select Year        | •               |
|              |                       |            |            |   |                         |         |                    | 00              |
|              |                       |            |            |   |                         |         |                    | Export as Excel |
|              |                       |            |            |   |                         | Sort by | Due Date (first du | e) 🔻            |

#### View the Consumer's Account

After you enter the search criteria, a scrollable list will populate below. To view an individual consumer, click their name or **Account** on the bottom toolbar.

| #                                           | HOUSEHOLD                                                                                                    | STATUS                                                                   | COVERAGE                                 |
|---------------------------------------------|----------------------------------------------------------------------------------------------------|--------------------------------------------------------------------------|------------------------------------------|
| 1                                           | Joe Consumer                                                                                                    |                                                                          |                                          |
|                                             | Phone:                                                                                                    | Application Type                                                         | e: Financial                             |
|                                             | Email:                                                                                                    | Current Status:                                                          | Eligible for Shopping                    |
|                                             |                                                                                                    | Next Steps:                                                              | Shop for Plans                           |
|                                             | Address:                                                                                                    | Due Date:                                                                | Sep 02, 2015                             |
| View<br>Clicking<br>this port<br>plans, fil | Individual Account<br>"Individual View" will take you to the Individ<br>tal you will be able to take actions on behalf<br>Il out Individual eligibility, etc. | ual's portal for Kifer Nifer. Throug<br>of this Individual, such as view | To continue, click<br>Individual View in |
| Proceed                                     | d to Individual view?<br>'t show this message again.                                                                                                    |                                                                          | Account.                                 |
|                                             |                                                                                                    |                                                                          |                                          |

#### **View the Eligibility Results**

#### On the consumer's dashboard, click **Eligibility Details** to view their eligibility results.

My Stuff 2019 My Dashboard My Applications My Enrollments NEXT STEPS My Inbox You have successfully completed you application and confirmed a life event . Please click on the button below to start shopping. My Appeals SHOP FOR PLANS My Account Settings My Preferences Overview Your Application Status Quick Links 2019 Application Complete **Eligibility Details** For 1 members Q Find Local Assistance 📩 Download Appeals Form Your Household Eligibility Jack Consumer You are not eligible for Tax Credit View Details or cost sharing reduction Access Code Report a Change SUBMIT

Welcome, Jack Consumer

Your Health Plans

You will be able to see your health plan(s) here once you have completed plan shopping.

#### Families with Differing Eligibility Results

Financial eligibility is determined by DHW.at the individual level because there are multiple coverage options available between Medicaid, CHIP, and the premium tax credit. In some cases, parents and children might qualify for different programs.

For example, in a household that is at 180% of the Federal Poverty Level, parents might be eligible for the premium tax credit, but their children might be eligible for CHIP.

In these cases, DHW notifies the family by mail that the parents qualify for the premium tax credit and the children qualify for CHIP

## **Review/Survey**

#### **Next steps**

- Break
- Complete in-person training
- Complete online survey
- Complete all required online 2020
   Consumer Connector courses